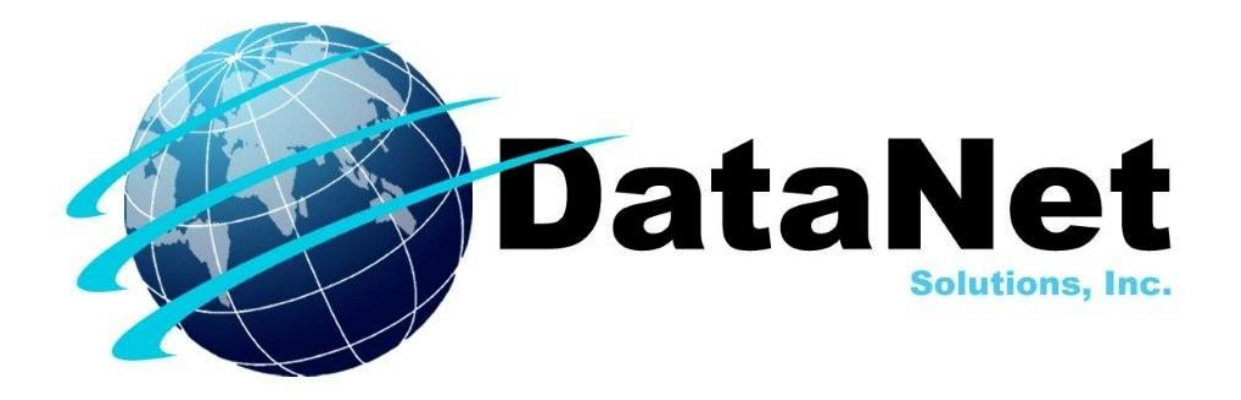

#### 254 Broad Street SW • Cleveland, TN 37311 • 423-479-6729

# MedServices

## Visits

User Manual

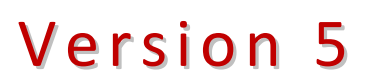

## **Table of Contents**

| Table of Contents 2                              |
|--------------------------------------------------|
| User's Guide                                     |
| Logging In                                       |
| Facility Home Page7                              |
| Patient Visit Records                            |
| Creating a New Patient Visit Record (4 Options)8 |
| From the Visits Module                           |
| From the Search Visit Screen                     |
| From the Patient Record in the Patients Module10 |
| From the Physician's Daysheet                    |
| Recording the Patient's Visit                    |
| Adding Additional Details                        |
| Procedures                                       |
| Diagnosis                                        |
| Diagnostic Tests                                 |
| Laboratory Tests                                 |
| Dental Procedures                                |
| Supplies                                         |
| Referrals                                        |
| Education                                        |
| Case Management                                  |
| Exam Notes                                       |
| Health History                                   |
| Chronic Disease Manager                          |
| Diabetes                                         |
| Cardiovascular                                   |
| Asthma                                           |
| Anticoagulation                                  |
| Anemia                                           |
| Payments                                         |
| Possive a Dayment                                |
| Edit a Daymont                                   |
| Euit a Payment                                   |
| Print a Receipt or Statement                     |
| Preview Error for Receipts or Statements         |
| Physician's Daysheet                             |

| 34 |
|----|
| 34 |
| 34 |
| 35 |
| 36 |
| 37 |
| 38 |
| 40 |
| 41 |
| 42 |
| 43 |
| 44 |
| 45 |
| 47 |
|    |

## **User's Guide**

All of the software features, steps, and system values are include in this manual, but may not be available to every user. The following Icons will be used throughout this and other MedServices manuals.

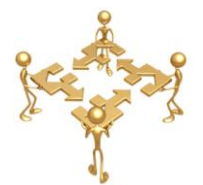

UNIVERSAL COMMAND: A command that will work in all modules or is a common operation in all modules.

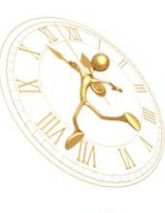

SHORT CUT: This is a time saving tip or another way to do the same task.

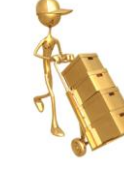

DATABASE: Information about the information stored in MedServices.

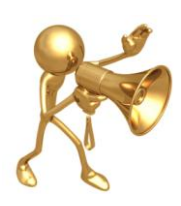

IMPORTANT: Pay close attention to these directions.

DataNet Solutions is a custom software solution provider. We value the input of our users and strive to constantly improve the software. As a result, the user manuals and guides are living documents and may not contain a current screen shot. Please don't hesitate to send an email to **sales@datanetsolutions.org** and give us a friendly reminder.

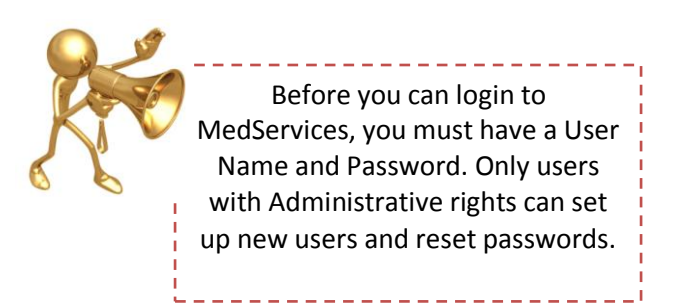

## Logging In

**Updates:** MedServices automatically checks for updates each time the software is opened.

| Checking for SQL up | dates |  |  |
|---------------------|-------|--|--|
| Current Process:    |       |  |  |
|                     |       |  |  |
| Overall:            |       |  |  |
|                     |       |  |  |

#### Logging into MedServices:

- Click on the drop down arrow to display a list of clinic names.
- 2. Click on the desired clinic name to enter the clinic name into the Clinic text box.
- Hit the TAB key on the keyboard to move the cursor to the User Name Field
- 4. Type in a User Name
- Hit the TAB key on the keyboard to move the cursor to the Password Field
- 6. Click on the Log In button

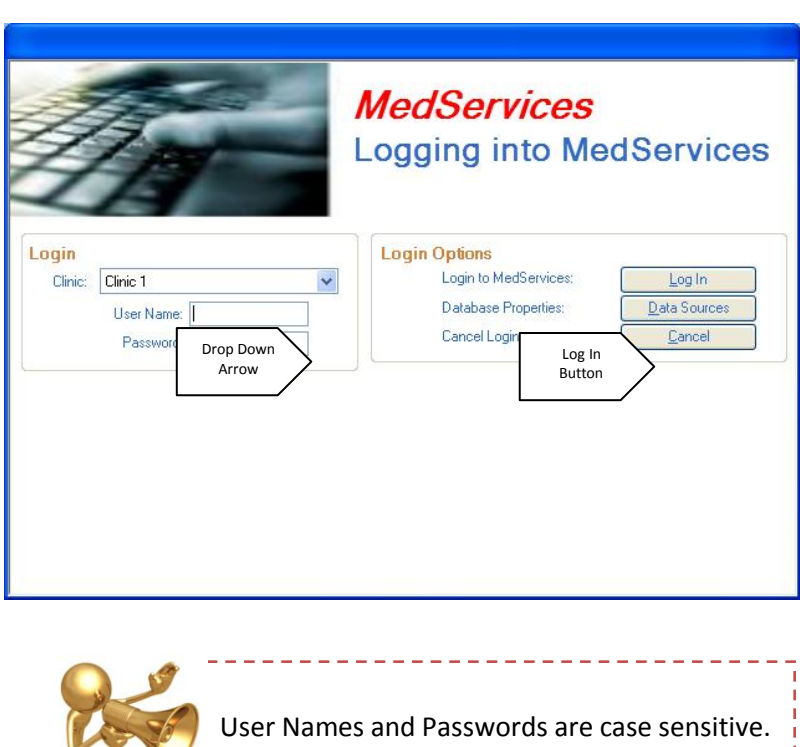

User Names and Passwords are case sensitive. Each user is assigned permission to Add, View, Edit, or Delete data in each module. Only users with Administrative rights can change these permissions.

#### Logging out of MedServices:

1. From the File menu select the Exit command or click on the X button in the top right corner of the MedServices V5 Window.

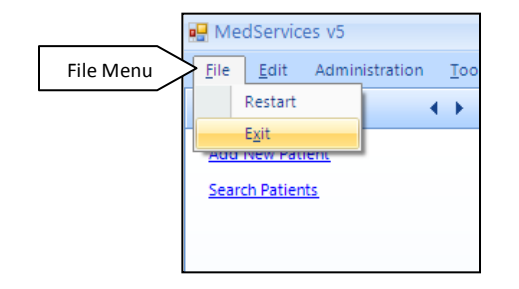

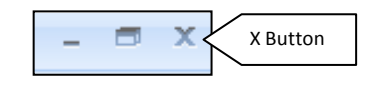

#### 2. Click on the Log Out button to Exit

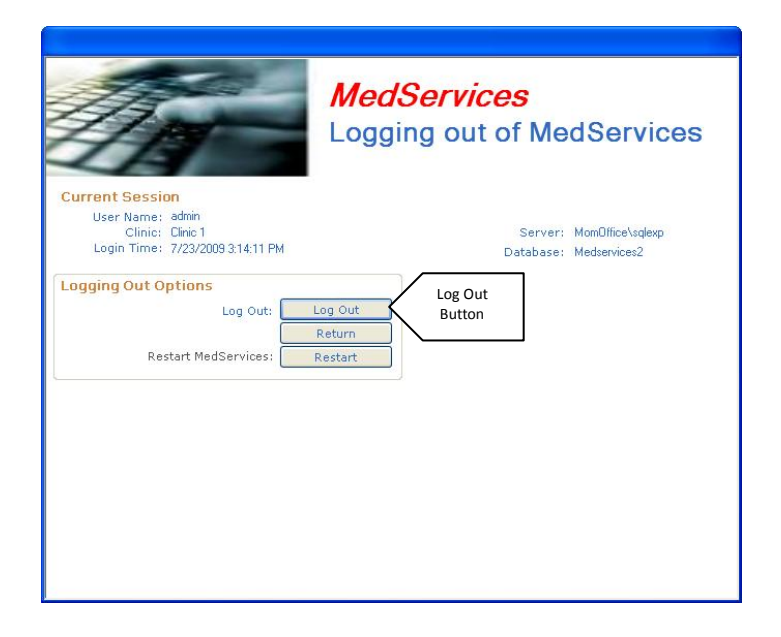

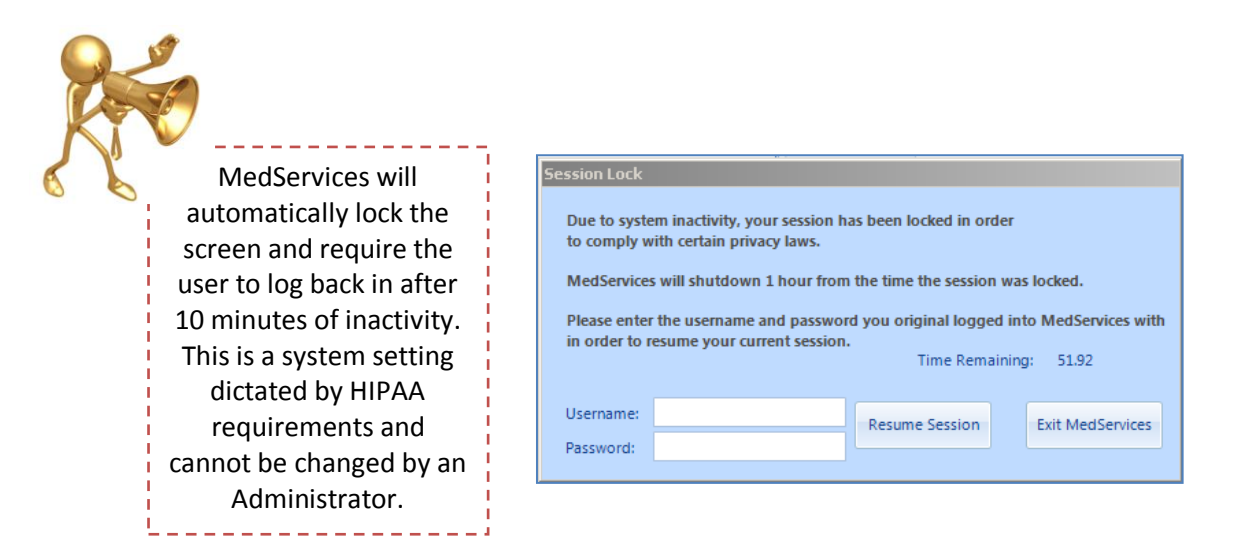

## **Facility Home Page**

MedServices opens with the MedServices Today page displayed on the Facility Home Page Tab. Statistics from the current days activities are tracked on the MedServices Today page. The Patient Module is the default Active Module.

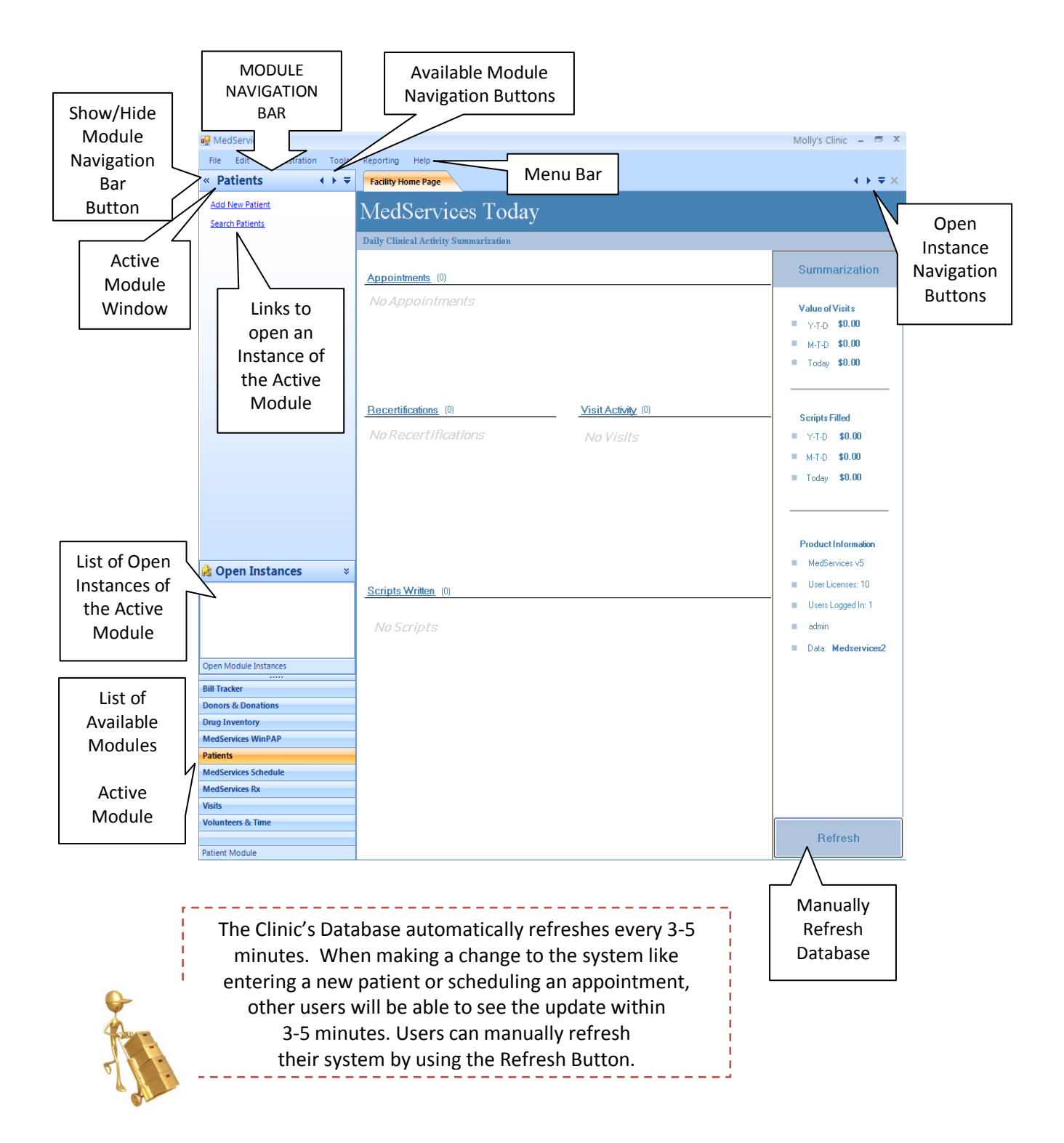

## **Patient Visit Records**

A Patient Visit Record can only be created for a patient with an existing Patient Record. (See: Patient Records Manual) Use the New Patient Wizard or the Schedule Module to add a patient record to MedServices. The Patient Visit Record will be linked to the appropriate patient record.

#### **Printing a Patient Facesheet**

A generic Facesheet is included with MedServices. Contact the Sales Department to order a customized Facesheet. The Facesheet button is on the Profile Tab in the Patient's Record.

## Creating a New Patient Visit Record (4 Options)

#### From the Visits Module

| File Edit Administration Tools   | Reporting Heip                                                               |                                                                         |
|----------------------------------|------------------------------------------------------------------------------|-------------------------------------------------------------------------|
| « Visits                         | Facility Home Page                                                           | < → ≠ ×                                                                 |
| Add Visit 2                      | MedServices Today                                                            |                                                                         |
| <u>200ren visitz</u>             | Daily Clinical Activity Summarization                                        |                                                                         |
|                                  | Appointments (1)                                                             | Summarization                                                           |
|                                  | Doe John         555422-1234         9/14/2009 8:00 AM         Dr Mary Smith | Value of Visits<br>= Y-T-D \$75.00<br>= M-T-D \$65.00<br>= Today \$0.00 |
|                                  | Recertifications (0) Visit Activity (0)                                      | Scripts Filled                                                          |
|                                  | No Recertifications No Visits                                                | Y-T-D \$136.00                                                          |
|                                  |                                                                              | M-T-D \$136.00                                                          |
|                                  |                                                                              | Today \$0.00                                                            |
|                                  |                                                                              |                                                                         |
|                                  |                                                                              | Product Information                                                     |
|                                  |                                                                              | MedServices v5                                                          |
|                                  | Scripts Written (0)                                                          | User Licenses: 10                                                       |
| 诸 Open Instances 🛛 🗧 🕹           |                                                                              | Users Logged In: 1                                                      |
|                                  | No Scripts                                                                   | mscott                                                                  |
|                                  |                                                                              | Medservices2                                                            |
|                                  |                                                                              |                                                                         |
| Open Module Instances            |                                                                              |                                                                         |
| Bill Tracker                     |                                                                              |                                                                         |
| Donors & Donations               |                                                                              |                                                                         |
| Drug Inventory                   |                                                                              |                                                                         |
| MedServices WinPAP               |                                                                              |                                                                         |
| Patients<br>MadSanvicas Schadula |                                                                              |                                                                         |
| MedServices Rx                   |                                                                              |                                                                         |
| Visits                           |                                                                              |                                                                         |
| Volunteers & Time                |                                                                              | Refresh                                                                 |
| Visits Module                    |                                                                              |                                                                         |

- 1. Click on Visits in the list of available modules to make the Patient's Module the Active Module
- 2. Click on the Add Visit link in the Active Module window to launch the Visits Module in a new tab

## From the Search Visit Screen

| File Edit Administration Tools | Reporting Help                                                                                                    |
|--------------------------------|----------------------------------------------------------------------------------------------------|
| « Visits                       | Facility Home Page Visits Module Visit Module                                                                                                    |
| Add Visit<br>Search Visits     | Search by                                                                                                    |
|                                | Search Criteria   Enter value, press Enter.   Chart Number:   - or -   Patient Last Name:   Patient First Name   Date of Visit   Chrinic Location:   Clinic Location:   Clinic Location:   Chief Complaint:   Physician: |
| 诸 Open Instances 🛛 🛛 🛛 🕹       |                                                                                                    |
| Visit Module                   | Search Visit 2 & Add 🕞 Save                                                                                                    |
| Open Module Instances          |                                                                                                    |
| Bill Tracker                   |                                                                                                    |
| Donors & Donations             |                                                                                                    |
| Drug Inventory                 |                                                                                                    |
| MedServices WinPAP             |                                                                                                    |
| Patients                       |                                                                                                    |
| MedServices Schedule           |                                                                                                    |
| MedServices Rx                 |                                                                                                    |
| Visits                         |                                                                                                    |
| Volunteers & Time              |                                                                                                    |
| Visits Module                  |                                                                                                    |

1. Click on the New button **or** 2. Click on the Add button

## From the Patient Record in the Patients Module

1. Click on the Visits button

| File Edit Administration Tools     | Reporting Help                                                                                                    |
|------------------------------------|----------------------------------------------------------------------------------------------------|
| « Patients                         | Facility Home Page Patients - ID#: 4 (John Doe)                                                                                                    |
| Add New Patient<br>Search Patients | Patient Profile I for John Doe Edit                                                                                                    |
|                                    | Patient ID: 4 Chart #: 123444 Sec ID:                                                                                                    |
|                                    | Prefix:         First:         John         Middle:         Last:         Doe         Suffix:           D0B:         1/1/2001           8y 8m 13d         SSN:         111-11-1111                                                                                                    |
|                                    | Street 1:     Street 2:       City:     Image: Street 2:       County:     Image: Street 2:       County:     Image: Street 2:                                                                                                    |
|                                    | Home Phone:         [555] 422-1234         Work Phone:         Ext.         Sex.         Image: Sex.         Image: Sex.         Imag |
|                                    | Marital Status: Number of Children: O Number in Family: O                                                                                                    |
|                                    | Clinic Location:     Isurance:     Patient Type:     Patient Status:     Family       Employment:     Insurance:     Cape Fear Healthnet                                                                                                    |
|                                    | Registration Date: 1/23/2008 Last Recert Date: 9/14/2009 Next Recert Date: 4/2/2010                                                                                                    |
| Facesheet                          | Veteran US Citizen US Resident Head of Household Ineligible for Services  Facesheet  Profile I                                                                                                    |
| Copen Instances                    | Notes     Alerts       Documents     V                                                                                                    |
| Patients - 1D#: 4 (John Doe)       |                                                                                                    |
|                                    | Search Summary Profile Allergies Appointments Charge Exc 🍖 PAP 🗞 Scripts 🗞 Visits 1 Delete 🕏 Add 🚽 Save 🤿                                                                                                    |
| Open Module Instances              |                                                                                                    |
| Bill Tracker                       |                                                                                                    |
| Donors & Donations                 |                                                                                                    |
| Drug Inventory                     |                                                                                                    |
| MedServices WinPAP                 |                                                                                                    |
| MedServices Schedule               |                                                                                                    |
| MedServices Rx                     |                                                                                                    |
| Visits                             |                                                                                                    |
| Volunteers & Time                  |                                                                                                    |
| Patient Module                     |                                                                                                    |

## From the Physician's Daysheet

Saving the data entered into the Physician's Daysheet will create a Visit Record for the Patient and eliminates the need to manually create a Visit Record. **See Physician's Daysheet on page 34** 

| Date of Visit: DataNet Solutions Demo<br>254 Broad Street SW<br>5/13/2008                                                                                                    | Notes :                                                                                                    | Notes                                                                                                    |
|----------------------------------------------------------------------------------------------------|----------------------------------------------------------------------------------------------------|----------------------------------------------------------------------------------------------------|
| Demographics         Pertent Name:         Doe, John         SSN:         111-1111           Address1:         Address2:         Phone1:         (55)         422-1234           City, State Zip         AK                                                                                                    | DOB:     1/2001     ID#:     4       Phone2:      Diast       Puise     Resp       BMI     Weight     Height (                                                                                                    | Slic BP     Temperature       Temperature     Image: Comparison of the second second |
| Diagnosis     VIRAL PNEUMONIA - 480     INFLUENZA - 487     INFLUENZA - 487     INFLUENZA - 487     IDISEASES HARD TISSUE TEETH - 521     URE THRAL STRICTURE INFECTION - 598.0     CHOLERA - 001     TYPHOID PARATYPHOID FEVERS - 002     TYPHOID PEVER - 002      TYPHOID PEVER - 002      TYPHOI | Procedures EKG Physical                                                                                                    | Level Of Care User Defined OFFICE/OUTPATIENT VISIT, NEW - 99201 OFFICE/OUTPATIENT VISIT, NEW - 99202 OFFICE/OUTPATIENT VISIT, NEW - 99203 OFFICE/OUTPATIENT VISIT, NEW - 99205 OFFICE/OUTPATIENT VISIT, NEW - 99205 OFFICE/OUTPATIENT VISIT, EST - 99212                                                                                                    |
| Diagnostic Tests Diagnostic Test 1 Gample Diagnostic Test 2                                                                                                    | Lab Procedures           1 User Defined           See Chronic Disease Manager           Lab PATHOLDGY CONSULTATION - 80500           URINKLYSIS, AUTO, W/O SCOPE - 81003           URINE PREGNANCY TEST - 81025           ASSAY, BLD/SERUM CHOLESTEROL - 82465           ASSAY OF CREATINE - 82540           BREAGENT STIPLPA INON 6 ULICOSE - 82348 | Referals                                                                                                    |
| Case Management     HC PR0 PHONE CALL 5-10 MIN - 98966     HC PR0 PHONE CALL 5-10 MIN - 98967     HC PR0 PHONE CALL 21-30 MIN - 98967     HC PR0 PHONE CALL 21-30 MIN - 99441     PHONE E/M BY PHYS 5-10 MIN - 99442     PHONE E/M BY PHYS 21-30 MIN - 99442     HONE E/M BY PHYS 21-30 MIN - 99443     ONLINE E/M BY PHYS - 99444                                                                                                    | Supplies Ace Bandage Splint Neck Brace                                                                                                    | Visit Education                                                                                                    |
| Exam Notes Prescriptions History                                                                                                    | 1 Cancel                                                                                                    |                                                                                                    |

## **Recording the Patient's Visit**

Required values display in **Yellow**. Users will be prompted to complete these fields before moving to the next step. Unavailable values display in **Gray**. Using the Tab key on the keyboard will skip these fields.

If the **Patient section of the Visit record** is **Red**, the patient has been flagged by the clinic as "Ineligible for Services."

| Patient                                                                                                    | Visits              |                |                                                                                                    |                                                           |                                                                                                    | Add                             |
|----------------------------------------------------------------------------------------------------|---------------------|----------------|----------------------------------------------------------------------------------------------------|-----------------------------------------------------------|----------------------------------------------------------------------------------------------------|---------------------------------|
| Procedures                                                                                                    | Diagnosis Diag      | g Tests Lab    | Dental                                                                                                    | Supplies                                                  | Referrals Education                                                                                                    | Case                            |
| Exam                                                                                                    |                     |                |                                                                                                    |                                                           |                                                                                                    | CDM Health                      |
| Visit                                                                                                    | Visit Date          | Patient ID     | Last                                                                                                    | First                                                     | Level of Care                                                                                                    | Physician                       |
|                                                                                                    |                     |                |                                                                                                    |                                                           |                                                                                                    |                                 |
| -1                                                                                                    |                     |                |                                                                                                    |                                                           |                                                                                                    |                                 |
| Patient                                                                                                    |                     |                |                                                                                                    |                                                           |                                                                                                    | <u> </u>                        |
| ID:                                                                                                    | First:              | L              | .ast:                                                                                                    | Recert Date                                               | Ale                                                                                                    | rts Button                      |
| _hart #:                                                                                                    | DOB:                | <b>I</b>       | isn:                                                                                                    | Status:                                                   | Search E                                                                                                    | Button                          |
| Physician                                                                                                    |                     |                |                                                                                                    |                                                           |                                                                                                    |                                 |
| ID:                                                                                                    | First Nar           | ne:            |                                                                                                    | Last Name: Sea                                            | rch Button > 🔍                                                                                                    | Reset But                       |
|                                                                                                    |                     |                |                                                                                                    |                                                           |                                                                                                    |                                 |
| Visit Date: 5                                                                                                    | 1/14/2009 🚽         | Chief Complain | it: I                                                                                                    |                                                           |                                                                                                    |                                 |
| Visit Date:                                                                                                    | I/14/2009 <u>▼</u>  | Chief Complain | nt:<br>Provider:                                                                                                    |                                                           | •                                                                                                    | Visit ID:                       |
| Visit Date: S<br>Level of Care: Clinic Type:                                                                           | J/14/2009 <u></u> ▼ | Chief Complain | nt:  <br>Provider:  <br>Location:                                                                                                    |                                                           | <b>•</b>                                                                                                    | Visit ID:                       |
| Visit Date:<br>Level of Care:<br>Clinic Type:<br>BP Reading-                                                           | //14/2009 <u>▼</u>  | Chief Complain | Provider:                                                                                                    | PReading-II                                               | •                                                                                                    | Visit ID:                       |
| Visit Date: S<br>Level of Care:<br>Clinic Type:<br>BP Reading-I<br>Systolic BP:                                        | Diastolic BP:       | Chief Complain | It: Provider:<br>Location: BF                                                                                                    | PReading-II<br>ystolic BP:                                | Diastolic BP:                                                                                                    | Visit ID:                       |
| Visit Date: S<br>Level of Care:<br>Clinic Type:<br>BP Reading-I<br>Systolic BP:<br>Temperature:                        | Diastolic BP:       | Chief Complain | It: Provider: Control Control | PReading-II ystolic BP:                                   | Diastolic BP:                                                                                                    | Visit ID: Pregnant Pulse:       |
| Visit Date: S<br>Level of Care: C<br>Clinic Type: S<br>BP Reading-I<br>Systolic BP: T<br>emperature: Notes             | Diastolic BP:       | Chief Complain | It: Provider:<br>Location:<br>BI<br>S<br>Te                                                                                                    | PReading-II<br>ystolic BP:<br>mperature:                  | Diastolic BP:                                                                                                    | Visit ID:                       |
| Visit Date: S<br>Level of Care: Clinic Type: S<br>BP Reading-I<br>Systolic BP: Temperature: Notes<br>Notes             | Diastolic BP:       | Chief Complain | Provider:     Location:     BF     S     Te     B                                                                                                    | PReading-II<br>ystolic BP:<br>mperature:<br>11<br>Weight: | Diastolic BP:<br>Resp:<br>Height (ft.):                                                                                                    | Visit ID: Pregnant Pulse:       |
| Visit Date: S<br>Level of Care: Clinic Type: S<br>BP Reading-I<br>Systolic BP: Temperature: Notes<br>Notes<br>OTC Meds | Diastolic BP:       | Chief Complain | It: Provider: Control Control | PReading-II<br>ystolic BP:<br>mperature:<br>11<br>Weight: |                                                                                                    | Visit ID: Pregnant Pulse:  BMI: |
| Visit Date: S<br>Level of Care: Clinic Type: S<br>BP Reading-I<br>Systolic BP: Temperature: Notes<br>Notes<br>OTC Meds | Diastolic BP:       | Chief Complain | It: Provider:<br>Location:<br>S<br>Te<br>B                                                                                                    | PReading-II<br>ystolic BP:<br>mperature:<br>11<br>Weight: | ✓     ✓     ✓     ✓     ✓     ✓     ✓     ✓     ✓     ✓     ✓     ✓     ✓     ✓     ✓     ✓     ✓     ✓     ✓     ✓     ✓     ✓     ✓     ✓     ✓     ✓     ✓     ✓     ✓     ✓     ✓     ✓     ✓     ✓     ✓     ✓     ✓     ✓     ✓     ✓     ✓     ✓     ✓     ✓     ✓     ✓     ✓     ✓     ✓     ✓     ✓     ✓     ✓     ✓     ✓     ✓     ✓     ✓     ✓     ✓     ✓     ✓     ✓     ✓     ✓     ✓     ✓     ✓     ✓     ✓     ✓     ✓     ✓     ✓     ✓     ✓     ✓     ✓     ✓     ✓     ✓     ✓     ✓     ✓     ✓     ✓     ✓     ✓     ✓     ✓     ✓     ✓     ✓     ✓     ✓     ✓     ✓     ✓     ✓     ✓     ✓     ✓     ✓     ✓     ✓     ✓     ✓     ✓     ✓     ✓     ✓     ✓     ✓     ✓     ✓     ✓     ✓     ✓     ✓     ✓     ✓     ✓     ✓     ✓     ✓     ✓     ✓     ✓     ✓     ✓     ✓     ✓     ✓     ✓     ✓     ✓     ✓     ✓     ✓     ✓     ✓     ✓     ✓     ✓     ✓     ✓     ✓     ✓     ✓     ✓     ✓     ✓     ✓     ✓     ✓     ✓     ✓     ✓     ✓     ✓     ✓     ✓     ✓     ✓     ✓     ✓     ✓     ✓     ✓     ✓     ✓     ✓     ✓     ✓     ✓     ✓     ✓     ✓     ✓     ✓     ✓     ✓     ✓     ✓     ✓     ✓     ✓     ✓     ✓     ✓     ✓     ✓     ✓     ✓     ✓     ✓     ✓     ✓     ✓     ✓     ✓     ✓     ✓     ✓     ✓     ✓     ✓     ✓     ✓     ✓     ✓     ✓     ✓     ✓     ✓     ✓     ✓     ✓     ✓     ✓     ✓     ✓     ✓     ✓     ✓     ✓     ✓     ✓     ✓     ✓     ✓     ✓     ✓     ✓     ✓     ✓     ✓     ✓     ✓     ✓     ✓     ✓     ✓     ✓     ✓     ✓     ✓     ✓     ✓     ✓     ✓     ✓     ✓     ✓     ✓     ✓     ✓     ✓     ✓     ✓     ✓     ✓     ✓     ✓     ✓     ✓     ✓     ✓     ✓     ✓     ✓     ✓     ✓     ✓     ✓     ✓     ✓     ✓     ✓     ✓     ✓     ✓     ✓     ✓     ✓     ✓     ✓     ✓     ✓     ✓     ✓     ✓     ✓     ✓     ✓     ✓     ✓     ✓     ✓     ✓     ✓     ✓     ✓     ✓     ✓     ✓     ✓     ✓     ✓     ✓     ✓     ✓     ✓     ✓     ✓     ✓     ✓     ✓     ✓     ✓     ✓     ✓     ✓     ✓     ✓     ✓     ✓     ✓     ✓     ✓     ✓     ✓     ✓     ✓     ✓     ✓     ✓     ✓     ✓     ✓ | Visit ID: Pregnant Pulse: BMI:  |

## **Recording the Patient's Visit**

If a Patient Visit Record is created from the Physician's Daysheet or the Patient Module, MedServices will prepopulate the Patient section of the Visit screen with the patient's ID, First and Last name, etc. If the Patient Visit Record is created from the Visit Module, the user must enter the Patient information in order to link the new Visit Record to the correct Patient Record.

 Enter all or part of one Patient Field's system value to search for the patient's record Example: Enter jo in the First field to search for a first name John Click on the Reset button to clear the fields and reset the search criteria

| Patient  |        |       |              |        |
|----------|--------|-------|--------------|--------|
| ID:      | First: | Last: | Recert Date: | 8      |
| Chart #: | DOB    | SSN:  | Status:      | Search |
|          |        |       |              | Dutton |

2. Press the Enter key on the keyboard or click on the Search button

If multiple records match the search, a separate window will open with the Patient Search Results. By default the search results table is sorted by Last Name. The table can be sorted by clicking on the column headings at the top of the table.

| 3. Double click on the Gray box | Double click on                                                                           |      | Pa | tient             | Search        | Result     | s       |                |                      |                         |                  |
|---------------------------------|-------------------------------------------------------------------------------------------|------|----|-------------------|---------------|------------|---------|----------------|----------------------|-------------------------|------------------|
|                                 | the Gray box                                                                              | Crew |    | Patient<br>Number | Last Name 🛛 🔺 | First Name | Chart # | Patient Status | Social<br>Security # | Recertification<br>Date | Date of<br>Birth |
|                                 | next in the first                                                                         | Gray |    | 5                 | Allen         | Tim        | 123445  |                | 123-45-6789          | 7/30/2010               | 7 /25/1960       |
|                                 | column of the                                                                             | Box  |    | 7                 | Brown         | Karen      | 123447  | Recurring      | 123-45-6789          | 4/2/2010                | 5 /26/1975       |
|                                 |                                                                                           |      |    | 4                 | Doe           | John       | 123444  | Family         | 111-11-1111          | 4/2/2010                | 1 /1 /2001       |
|                                 | results table to                                                                          |      |    | 6                 | Smith         | Mark       | 123446  |                | 000-00-0002          | 4/2/2010                | 8 /26/1910       |
| li<br>F<br>a<br>t               | load the Patient<br>Record or select<br>a Patient from<br>the list and click<br>on the OK |      |    |                   |               |            |         |                |                      |                         |                  |
|                                 | button                                                                                    |      |    |                   |               |            |         |                |                      | OK                      | Cancel           |

Enter all or part of one Physician Field's system value to search for the Physician Example: Enter ma in the First field to search for a first name of Mary.
 Click on the Reset button to clear the fields and reset the search criteria.

| -Physician | 1 |             |      |          |           | /               | Deast  |
|------------|---|-------------|------|----------|-----------|-----------------|--------|
| ID:        | 1 | First Name: | Mary | Last Nar | me: Smith | Solution (1998) | Reset  |
|            |   |             |      |          |           |                 | Bullon |

5. Press the Enter key on the keyboard or click on the Search button

If multiple records match the search, a separate window will open with the Physician Search Results. By default the search results table is sorted by Last Name. The table can be sorted by clicking on the column headings at the top of the table.

6. Double click on the Gray box next in the first column of the results table to load the Physician Record or select a Physician from the list and click on the OK button

## **Recording the Patient's Visit**

A Visit ID number is automatically assigned to the Patient Visit Record by MedServices. Use the TAB key on the keyboard to move from field to field. (Disabled fields will be skipped)

- 7. Enter each additional system value or select a system value from the list if available
- 8. Use the Notes field to record additional details
- 9. Use the OTC Meds field to record Over the Counter Medication
- 10. Click on the Save button

Once the Patient Visit Record has been saved, use the available features at the top of the Visit Record screen to record additional details of the visit. Each feature will create a record with a unique ID number.

| File Edit Administration Tools | Reporting Help                      | _                           |                    |                   |                                        |
|--------------------------------|-------------------------------------|-----------------------------|--------------------|-------------------|----------------------------------------|
| « Visits ↔ ₹                   | Facility Home Page Visits Module    |                             |                    |                   |                                        |
| A at at 3 (1+1)                | Patient Visits                      |                             |                    |                   | Edit                                   |
|                                | Procedures Diagnosis Diag           | g Tests Lab Den             | tal Supplies Re    | ferrals Education | Case                                   |
|                                |                                     |                             |                    |                   |                                        |
| reatures                       | Exam                                |                             |                    |                   | CDM Health                             |
|                                | Visit Visit Date                    | Patient ID Last             | First              | Level of Care     | Physician 🔺                            |
|                                | ▶ 15 9/15/2009                      | 4 Doe                       | John               | OFFICE/OUTPATIE   | Mary Smith                             |
|                                | 14 9/14/2009 8:00                   | 4 Doe                       | John               |                   | Delete Me                              |
|                                | 11 6/1/2009                         | 4 Doe                       | John               | OFFICE/OUTPATIE   | Mary Smith 👻                           |
|                                | Patient                             |                             |                    |                   |                                        |
|                                | ID: 4 First: John                   | Last: Doe                   | Recert Date:       | 4/2/2010          | m 🛃                                    |
|                                | Chart #: 123444 DOB: 1/1.           | /2001 SSN: 111-11-1         | 1111 Status: Famil | ly                |                                        |
|                                | - Physician                         | 2211                        | Status Talin       | y                 | ~~~~~~~~~~~~~~~~~~~~~~~~~~~~~~~~~~~~~~ |
|                                | ID: 1 First Nar                     | mer Mary                    | Last Name: Smith   |                   | <b>6</b> .                             |
|                                |                                     |                             |                    |                   |                                        |
|                                | Visit Date: 9/15/2009               | Chief Complaint: Headache   | and fever          | Minit             |                                        |
|                                | Level of Care: OFFICE/OUTPATIENT VI | SIT, NEW - 9920 💌 Provider: | Dr. Mary Smith     |                   | Visit ID: 15                           |
|                                | Clinic Type: Walk In                | 🗾 Location:                 |                    | - ID              | Pregnant                               |
|                                | BP Reading-I                        |                             | BP Reading-II      |                   |                                        |
|                                | Systolic BP: 0 Diastolic BP:        | 0 Pulse: 0                  | Systolic BP: 0     | Diastolic BP: 0   | Pulse: 0                               |
|                                | Temperature: 0.0 Resp:              | 0                           | Temperature: 0.0   | Resp: 0           |                                        |
|                                | Notes                               |                             | ВМІ                |                   |                                        |
|                                | Notes                               |                             | Weight: 0          | Height (ft.): 0   |                                        |
| 诸 Open Instances 🛛 🛛 🗧         | OTC Meds                            |                             |                    | Height (In.): 0   | BMI: 0.00                              |
| -                              |                                     |                             |                    |                   |                                        |
|                                | Total Visit Charges: \$0.00         | Patient Charges: \$0.00     | Payment            |                   |                                        |
|                                | Courth Mail                         |                             |                    | Sa                | ve                                     |
|                                | Search                              |                             |                    | But               | ton 🖊 🖬 Save                           |

#### Page | 15

## **Adding Additional Details**

Once the Patient Visit Record has been saved, use the available features at the top of the Visit Record screen to record additional details of the visit. Each feature will create a record with a unique ID number.

#### Procedures

- 1. Click on the Procedures button
- 2. Click on the Add button
- 3. Enter each system value or select a system value from the list
- 4. Use the TAB key on the keyboard to move from field to field
- 5. Use the Notes field to record additional details
- 6. Click on the Save button
- 7. Click on the Return button to return to the Visit screen **or** click on an Additional Feature button at the top of the screen to add additional details.

Repeat steps 1-6 to add each additional Procedure

#### **Edit a Procedure**

- 1. Select the Procedure in the table
- 2. Make corrections to the system values in the necessary fields
- 3. Click on the Save button

| Procedur                                | res        |                  |       |        |          |           |           |        |
|-----------------------------------------|------------|------------------|-------|--------|----------|-----------|-----------|--------|
| Procedures                              | Diagnosis  | Diag Tests       | Lab   | Dental | Supplies | Referrals | Education | Case   |
| Procedur                                | e          |                  | Qty   | Cos    | t        | Provider  |           |        |
|                                         |            |                  |       |        |          |           |           |        |
| Procedures: Qty: Provider: Specialty: 1 | n House? D | ate Completed: [ | otal: | Y      | Lotes    |           |           |        |
|                                         |            | _                |       | Slic   | ng Fee   |           |           |        |
|                                         |            |                  |       | Cł     | arge:    |           | Total:    |        |
|                                         |            |                  |       |        |          |           |           |        |
|                                         |            |                  |       |        |          |           |           |        |
|                                         |            |                  |       |        | 🗐 Delet  | e 🛃 Add   | Save      | Return |
| arch Visit                              |            |                  |       |        |          |           |           |        |

#### Diagnosis

- 1. Click on the Diagnosis button
- 2. Click on the Add button
- 3. Enter each system value or select a system value from the list
- 4. Use the TAB key on the keyboard to move from field to field
- 5. Use the Notes field to record additional details
- 6. Click on the Save button
- 7. Click on the Return button to return to the Visit screen **or** click on an Additional Feature button at the top of the screen to add additional details.

Repeat steps 1-6 to add each additional Diagnosis

#### **Edit a Diagnosis**

- 1. Select the Diagnosis in the table
- 2. Make corrections to the system values in the necessary fields
- 3. Click on the Save button

| Diagnos    | is               |                |     |        |          |           |           |        |
|------------|------------------|----------------|-----|--------|----------|-----------|-----------|--------|
| Procedures | Diagnosis        | Diag Tests     | Lab | Dental | Supplies | Referrals | Education | Case   |
| Service    |                  |                | Otv | Cost   |          | Provider  |           |        |
|            |                  |                |     |        |          |           |           |        |
|            |                  |                |     |        |          |           |           |        |
|            |                  |                |     |        |          |           |           |        |
|            |                  |                |     |        |          |           |           |        |
|            |                  |                |     |        |          |           |           |        |
|            |                  |                |     |        |          |           |           |        |
|            |                  |                |     |        |          |           |           |        |
|            |                  |                |     |        |          |           |           |        |
|            |                  |                |     |        |          |           |           |        |
| Diagnosis: |                  |                |     |        |          |           |           |        |
|            |                  |                |     |        | otes     |           |           |        |
|            | Chronic Diagnosi | is             |     | _      |          |           |           |        |
| Hesults:   |                  |                |     |        |          |           |           |        |
|            | Re-9             | Schedule Date: |     | ~      |          |           |           |        |
|            |                  |                |     |        |          |           |           |        |
|            |                  |                |     | Slidin | g Fee    |           |           |        |
|            |                  |                |     | Char   | ao:      | -         | Total     |        |
|            |                  |                |     | Cha    | ge.      |           | rotai.    |        |
|            |                  |                |     |        |          |           |           |        |
|            |                  |                |     |        |          |           |           |        |
|            |                  |                |     |        |          |           |           |        |
|            |                  |                |     |        |          |           |           |        |
|            |                  |                |     |        | Delete   |           | E aura    | Detur  |
|            |                  |                |     |        | Delete   | ्रम् Add  | Save      | Keturr |
| Vicit      |                  |                |     |        |          |           |           |        |
| visit      |                  |                |     |        |          |           |           |        |

#### **Diagnostic Tests**

- 1. Click on the Diag Tests button
- 2. Click on the Add button
- 3. Enter each system value or select a system value from the list
- 4. Use the TAB key on the keyboard to move from field to field
- 5. Use the Notes field to record additional details
- 6. Click on the Save button
- 7. Click on the Return button to return to the Visit screen **or** click on an Additional Feature button at the top of the screen to add additional details.

Repeat steps 1-6 to add each additional Diagnostic Test

#### **Edit a Diagnostic Tests**

- 1. Select the Diagnostic Test in the table
- 2. Make corrections to the system values in the necessary fields
- 3. Click on the Save button

| Diagnos         | tic Tests |                |        |          |          |           |           |       |
|-----------------|-----------|----------------|--------|----------|----------|-----------|-----------|-------|
| Procedures      | Diagnosis | Diag Tests     | Lab    | Dental   | Supplies | Referrals | Education | Case  |
| Diagnos         | stic Test |                | Qty    | Cos      | t        | Provider  |           |       |
|                 |           |                |        |          |          |           |           |       |
|                 |           |                |        |          |          |           |           |       |
|                 |           |                |        |          |          |           |           |       |
|                 |           |                |        |          |          |           |           |       |
|                 |           |                |        |          |          |           |           |       |
|                 |           |                |        |          |          |           |           |       |
|                 |           |                |        |          |          |           |           |       |
| gnostic Test: 📗 |           |                |        |          | lotes    |           |           |       |
| Qty:            | Cost      |                | Total: |          |          |           |           |       |
| Provider:       |           |                |        | <b>v</b> |          |           |           |       |
|                 | In House? |                |        |          |          |           |           |       |
|                 | Da        | ate Completed: |        | - Clia   | I        |           |           |       |
| Results:        |           |                | -      | 510      | ngree    | _         |           |       |
|                 | Re-9      | chedule Date:  |        |          | arge:    |           | Total:    |       |
|                 |           |                |        |          |          |           |           |       |
|                 |           |                |        |          |          |           |           |       |
|                 |           |                |        |          |          |           |           |       |
|                 |           |                |        |          |          |           |           |       |
|                 |           |                |        |          | Del      | ete 📑 Add | Save      | Retur |
|                 |           |                |        |          |          |           |           |       |

#### **Laboratory Tests**

Some Lab results are tracked using the Chronic Disease Manager Feature (CDM.) Check with the Clinic Administrator to insure that Lab tests and results are being recorded correctly for reporting and tracking.

- 1. Click on the Laboratory button
- 2. Click on the Add button
- 3. Enter each system value or select a system value from the list
- 4. Use the TAB key on the keyboard to move from field to field
- 5. Use the Notes field to record additional details
- 6. Click on the Save button
- 7. Click on the Return button to return to the Visit screen **or** click on an Additional Feature button at the top of the screen to add additional details.

Repeat steps 1-6 to add each additional Laboratory Tests

#### **Edit a Laboratory Test**

- 1. Select the Laboratory Test in the table
- 2. Make corrections to the system values in the necessary fields
- 3. Click on the Save button

| Procedu                         | res Diagnosi                              | s Diag Tests    | Lab   | Den | tal              | Supplies | Referrals | Education | Case |
|---------------------------------|-------------------------------------------|-----------------|-------|-----|------------------|----------|-----------|-----------|------|
| Lab                             | oratory                                   |                 | Qty   |     | Cost             |          | Provider  |           |      |
|                                 |                                           |                 |       |     |                  |          |           |           |      |
| aboratory:<br>Qty:<br>Provider: | Cost:                                     | Т               | otal: | Y   | <u>N</u> o       | tes      |           |           |      |
| Results:                        | P. B. B. B. B. B. B. B. B. B. B. B. B. B. | Date Completed: |       | 4   | -Sliding<br>Char | Fee      |           | Total:    |      |
|                                 |                                           |                 |       |     |                  |          |           |           |      |

#### **Dental Procedures**

For clinics that do not use the MedServices Dental Module, dental procedures can be detailed using the Dental feature in the Patient Visit Module.

- 1. Click on the Dental button
- 2. Click on the Add button
- 3. Enter each system value or select a system value from the list
- 4. Use the TAB key on the keyboard to move from field to field
- 5. Use the Notes field to record additional details
- 6. Click on the Save button
- 7. Click on the Return button to return to the Visit screen **or** click on an Additional Feature button at the top of the screen to add additional details.

Repeat steps 1-6 to add each additional Dental Procedures

#### **Edit a Dental Procedure**

- 1. Select the Dental Procedure in the table
- 2. Make corrections to the system values in the necessary fields
- 3. Click on the Save button

| Procedures                                 | Diagnosis                    | Diag Tests     | Lab   | Dental          | Supplies | Referrals | Education | Case |
|--------------------------------------------|------------------------------|----------------|-------|-----------------|----------|-----------|-----------|------|
| Dental                                     |                              |                | Qty   | Cost            |          | Provider  |           |      |
|                                            |                              |                |       |                 |          |           |           |      |
| Dental:<br>Qty:<br>Provider:<br>Specialty: | Cost: \$1                    | ) T            | otal: | Y <u>N</u> o    | tes      |           |           |      |
| Fesults:                                   | n House?<br>Da<br>Da<br>Re-S | ate Completed: |       | Slidiny<br>Char | ge:      | -         | Total:    |      |
|                                            |                              |                |       |                 |          |           |           |      |

#### **Supplies**

- 1. Click on the Supplies button
- 2. Click on the Add button
- 3. Enter each system value or select a system value from the list
- 4. Use the TAB key on the keyboard to move from field to field
- 5. Use the Notes field to record additional details
- 6. Click on the Save button
- 7. Click on the Return button to return to the Visit screen **or** click on an Additional Feature button at the top of the screen to add additional details.

Repeat steps 1-6 to add each additional Supplies used during the visit

#### Edit a Supply

- 1. Select the Supply in the table
- 2. Make corrections to the system values in the necessary fields
- 3. Click on the Save button

| Procedures | Diagnosis | Diag Tests    | Lab    | Denta    | l                | Supplies | Referrals | Education | Case |
|------------|-----------|---------------|--------|----------|------------------|----------|-----------|-----------|------|
| Supplies   |           |               | Qty    |          | Cost             |          | Provider  |           |      |
|            |           |               |        |          |                  |          |           |           |      |
| Supplies:  | Cost:     | \$0           | Total: | <b>v</b> | <u>N</u> ot      | 25       |           |           |      |
| Results:   | Re        | Chedule Date: |        | Y        | Sliding<br>Charg | e:       | -         | Total:    |      |
|            |           |               |        |          |                  |          |           |           |      |

#### Referrals

- 1. Click on the Referrals button
- 2. Click on the Add button
- 3. Enter each system value or select a system value from the list
- 4. Use the TAB key on the keyboard to move from field to field
- 5. Use the Notes field to record additional details
- 6. Click on the Save button
- 7. Click on the Return button to return to the Visit screen **or** click on an Additional Feature button at the top of the screen to add additional details.

Repeat steps 1-6 to add each additional Referral

#### **Edit a Referral**

- 1. Select the Referral in the table
- 2. Make corrections to the system values in the necessary fields
- 3. Click on the Save button

| Referrals                            | 5                       |               | Qty  |          | Cost         |    | Provider |        |  |
|--------------------------------------|-------------------------|---------------|------|----------|--------------|----|----------|--------|--|
|                                      |                         |               |      |          |              |    |          |        |  |
|                                      |                         |               |      |          |              |    |          |        |  |
| Referrals: Qty: Provider: Specialty: |                         |               | <br> |          | <u>N</u> ote | s  |          |        |  |
| Results:                             | n House?<br>Da<br>Re-Si | te Completed: |      | <b>•</b> | Sliding F    | ee |          | Total: |  |
|                                      |                         |               |      |          |              |    |          |        |  |

#### Education

- 1. Click on the Education button
- 2. Click on the Add button
- 3. Enter each system value or select a system value from the list
- 4. Use the TAB key on the keyboard to move from field to field
- 5. Use the Notes field to record additional details
- 6. Click on the Save button
- 7. Click on the Return button to return to the Visit screen **or** click on an Additional Feature button at the top of the screen to add additional details.

Repeat steps 1-6 to add each additional Education Procedure or Handout given to the patient

#### **Edit an Education Procedure or Handout**

- 1. Select the Education record in the table
- 2. Make corrections to the system values in the necessary fields
- 3. Click on the Save button

| Educatio   | n         |               |         |     |             |          |            |           |      |
|------------|-----------|---------------|---------|-----|-------------|----------|------------|-----------|------|
| Procedures | Diagnosis | Diag Tests    | Lab     | Dem | al          | Supplies | Referrals  | Education | Case |
| Educatio   | n         |               | Otv     |     | Cost        |          | Provider   |           |      |
| Luddito    |           |               | 40      |     | cost        |          | Tonaci     |           |      |
|            |           |               |         |     |             |          |            |           |      |
|            |           |               |         |     |             |          |            |           |      |
|            |           |               |         |     |             |          |            |           |      |
|            |           |               |         |     |             |          |            |           |      |
|            |           |               |         |     |             |          |            |           |      |
|            |           |               |         |     |             |          |            |           |      |
|            |           |               |         |     |             |          |            |           |      |
|            |           |               |         |     |             |          |            |           |      |
| Education: |           |               | ſ       |     |             |          |            |           |      |
|            |           |               |         |     | <u>N</u> ot | es       |            |           |      |
| Q(y:       | Lost      | 10            | itai: j | _   |             |          |            |           |      |
|            |           |               |         | ·   |             |          |            |           |      |
|            |           |               |         |     |             |          |            |           |      |
|            |           |               |         |     | or r        | -        |            |           |      |
| Results:   |           |               |         |     | Sliding     | Fee      |            |           |      |
|            | Re-S      | chedule Date: |         | -   | Char        | ge:      |            | Total:    |      |
|            |           |               | -       |     |             |          |            |           |      |
|            |           |               |         |     |             |          |            |           |      |
|            |           |               |         |     |             |          |            |           |      |
|            |           |               |         |     |             |          |            |           |      |
|            |           |               |         |     |             |          |            |           |      |
|            |           |               |         |     |             | Del      | ete 📑 🛃 Ad | d 📄 Sav   | Retu |
| vich Visit |           |               |         |     |             |          |            |           |      |
| VISIC      |           |               |         |     |             |          |            |           |      |

#### **Case Management**

- 1. Click on the Case button
- 2. Click on the Add button
- 3. Enter each system value or select a system value from the list
- 4. Use the TAB key on the keyboard to move from field to field
- 5. Use the Notes field to record additional details (Time and Date Stamps are available by using the Notes button to record Notes)
- 6. Click on the Save button
- 7. Click on the Return button to return to the Visit screen **or** click on an Additional Feature button at the top of the screen to add additional details.

Repeat steps 1-6 to add each additional Case Management detail or activity

#### Edit a Case Management record

- 1. Select the Case Management record in the table
- 2. Make corrections to the system values in the necessary fields
- 3. Click on the Save button

| Procedures                     | Diagnosis                | Diag Tests                         | Lab   | Dental        | Supplies | Referrals | Education | Case |
|--------------------------------|--------------------------|------------------------------------|-------|---------------|----------|-----------|-----------|------|
| Case Ma                        | inagement                |                                    | Qty   | Cost          |          | Provider  |           |      |
|                                |                          |                                    |       |               |          |           |           |      |
| se Mgmnt:<br>Qty:<br>Provider: | Cost                     | 1                                  | otal: |               | otes     |           |           |      |
| Results:                       | In House?<br>Da<br>Re-So | te Completed: [<br>chedule Date: [ | <br>  | Slidir<br>Cha | g Fee    | -         | Total:    |      |
|                                |                          |                                    |       |               |          |           |           |      |

#### **Exam Notes**

Only one Exam Notes record can be created for each Patient Visit. Exam Note templates and shorthand can be added by the Clinic Administrator. (See: Preferences Manual)

1. Select a template from the list or type the exam notes freehand in the exam notes box

Only one exam note can be entered per patient visit. The template is a guide and text can be added, removed, or changed. When using an Exam Notes Template, press the TAB key on the keyboard to move the cursor from place holder to place holder. The entire place holder, including the label, will be overwritten when the provider enters the additional details.

 Insert Shorthand Notation from the Shorthand List into the Exam Notes using the ~ key and the spacebar. For the Shorthand Notation perl

Type ~

Type perl

Press the spacebar key

Pressing the spacebar key will convert the Shorthand Notation into the long description. Shorthand Notations are case sensitive.

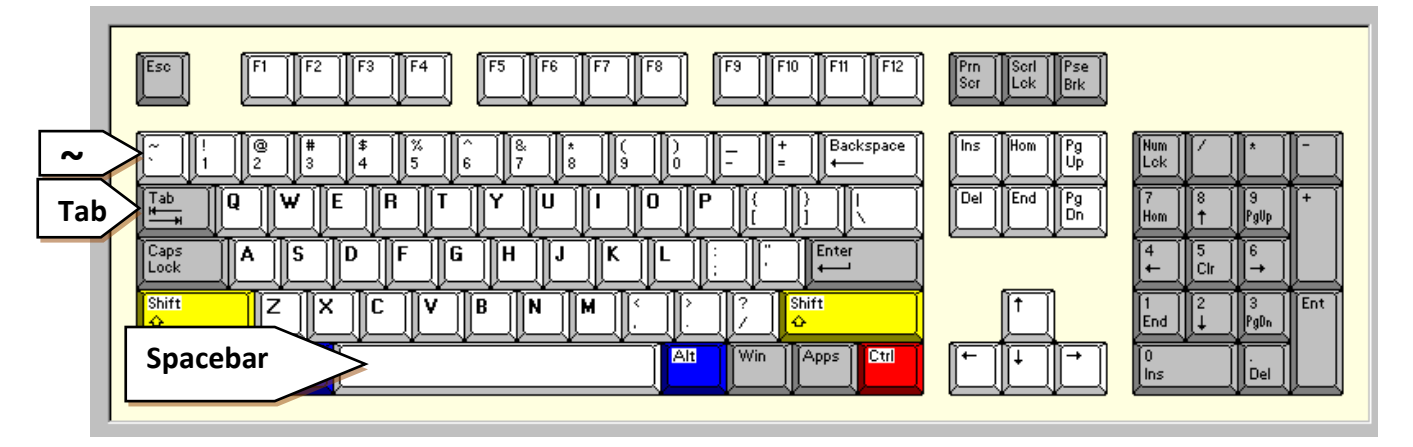

- 3. Click on the Save button to save the Exam Notes
- 4. Click on the OK button
- 5. Click on Print button and select a printing option. Exam notes can also be printed from the Patient Visit module.
- 6. Click on the Exit button to return to the Daysheet

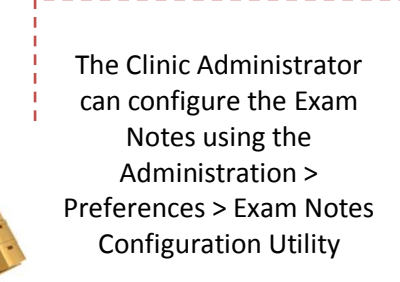

#### Edit the Exam Notes record

- 1. Click on the Exam button
- 2. Make corrections to the Exam Notes record as needed
- 3. Click on the Save button
- 4. Click on the Exit button to return to the Visit screen

#### **Health History**

The Health History is a **summary** of all the Visit records linked to the Patient record.

- 1. Click on the Health button to open the History Welcome Screen.
- 2. Click on the record link to view the summary details
- 3. Click on the column header to sort each list
- 4. Click on the Exit link to close the History and return to the Visit screen

|                         | Health Histor                                                                                                    | у                                                                                                    |  |
|-------------------------|----------------------------------------------------------------------------------------------------|----------------------------------------------------------------------------------------------------|--|
| Record<br>Links<br>Exit | Allergies<br>Current Medications<br>Case Management<br>Dental<br>Diagnosis<br>Diagnostic Tests<br>Education<br>Laboratory<br>Procedures<br>Referrals<br>Exit | Welcome to<br>Description of the second second |  |

## **Chronic Disease Manager**

The Chronic Disease Manger (CDM) is an optional module. Clinics that have purchased the CDM module can closely monitor the health of patients who suffer from Diabetes, Cardiovascular, Asthma, Anticoagulation, Anemia, and Thyroid disorders. Lab and Exam results, including the time frame between tests and exams, can be monitored using the Chronic Disease Manger. Settings for the CDM are entered by the Clinic Administrator. (See: Preferences Manual)

- 1. Click on the CDM button at the top of the Visit screen
- 2. Select the appropriate Chronic Disease tab (Screenshots of each tab are on the next few pages)
- 3. Enter each system value or select a system value from the list
- 4. Use the TAB key on the keyboard to move from field to field
- 5. Use the Notes field to record additional details (Time and Date Stamps are available by using the Notes button to record Notes)
- 6. Click on the Save button
- 7. Click on the Close button to return to the Visit screen

#### Diabetes

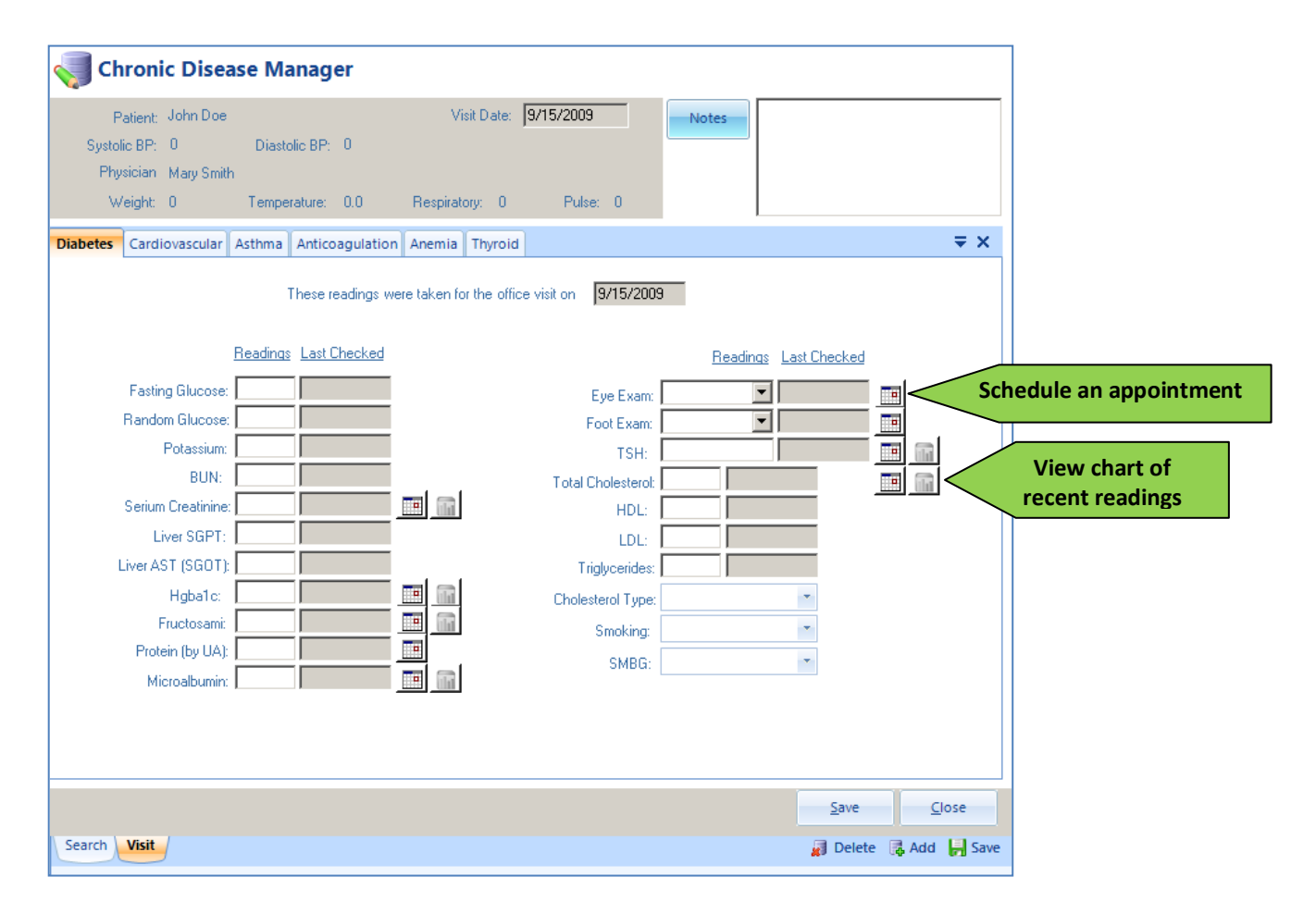

## Cardiovascular

Hypertension, Heart Disease, and Hyperlipidemia

| Patient: John Doe                          |                     | Visit Date:            | 3/15/2009           | Notes                 |       |
|--------------------------------------------|---------------------|------------------------|---------------------|-----------------------|-------|
| Systolic BP: U Dia<br>Physician Mary Smith | astolic BP: U       |                        |                     |                       |       |
| Weight: 0 Tem                              | nperature: 0.0      | Respiratory: 0         | Pulse: 0            |                       |       |
| Diabetes Cardiovascular Asthn              | na Anticoagulation  | Anemia Thyroid         |                     |                       | ₹×    |
|                                            | These readings we   | e taken for the office | visit on 9/15/2009  | ł                     |       |
|                                            | (Hyperten:          | sion, Heart Disease -  | and Hyperlipidemia) |                       |       |
| Rea                                        | idinas Last Checked |                        |                     | Readings Last Checked |       |
| Total Cholesterol:                         |                     |                        | Liver AST (SGOT):   |                       |       |
| HDL:                                       | /                   |                        | Protein (by UA):    |                       |       |
| LDL:                                       |                     |                        | Smoking:            | *                     |       |
| Triglycerides:                             |                     |                        |                     |                       |       |
| Cholesterol Type:                          |                     |                        |                     |                       |       |
| Potassium:                                 |                     |                        |                     |                       |       |
| BUN:                                       |                     |                        | _                   |                       |       |
| Serium Creatinine:                         |                     | Schedule a             | n appointmei        | nt                    |       |
| Liver SGPT:                                |                     |                        |                     |                       |       |
|                                            |                     |                        |                     |                       |       |
|                                            |                     |                        |                     |                       |       |
|                                            |                     |                        |                     |                       |       |
|                                            |                     |                        |                     | Court                 | Class |
|                                            |                     |                        |                     | <u>Save</u>           | Liose |

## Asthma

| Patient: John Doe     Systolic BP: 0   Diastolic BP: 0   Physician May Smith     Weight: 0   Temperature: 0.0   Respiratory: 0   Puble: 0     These readings   Today's Peak Flow:   Peak: Flow #2:   Peak: Flow #3:   Peak: Flow #3:   Best Peak Flow:   RedZone:   Yellow Zone:   Green Zone:     Save     Save | Shronic Disease Manager                                                                                                    |                            |
|----------------------------------------------------------------------------------------------------|----------------------------------------------------------------------------------------------------|----------------------------|
| Diabetes Cardiovascular Asthima Anticoagulation Anemia Tryroid   These readings were taken for the office visit on  9/15/2009  Readings  Today's Peak Flow: Peak Flow: Peak Flow: Best Peak Flow: Red Zone: Yelow Zone: Green Zone: Cardiovascular Asthima Anticoagulation Anemia Tryroid  Save Close            | Patient: John Doe     Visit Date:     9/15/2009       Systolic BP: 0     Diastolic BP: 0       Physician     Mary Smith       Weight: 0     Temperature: 0.0                                                                                                    |                            |
| Intese readings were taken for the office visit on     Beadings     Today's Peak Flow:   Peak Flow #2:   Peak Flow #3:   Peak Flow:     Best Peak Flow:   Red Zone:   Yellow Zone:   Green Zone:     Save                                                                                                    | Diabetes Cardiovascular Asthma Anticoagulation Anemia Thyroid                                                                                                    | ₹ ×                        |
| <u>Save</u>                                                                                                    | Image: Peak Flow:       Peak Flow:       Image: Peak Flow:       Image: Pe |                            |
|                                                                                                    |                                                                                                    | <u>S</u> ave <u>C</u> lose |

## Anticoagulation

| Chronic Disease Manager                                                                                                    |              |               |
|----------------------------------------------------------------------------------------------------|--------------|---------------|
| Patient:     John Doe     Visit Date:     9/15/2009       Systolic BP:     0     Diastolic BP:     0       Physician     Mary Smith       Weight:     0     Temperature:     0.0                          |              |               |
| Diabetes Cardiovascular Asthma Anticoagulation Anemia Thyroid                                                                                                    |              | ≠ ×           |
| These readings were taken for the office visit on       9/15/2009         Readings       Protime:         Protime:       Next Protime due Date:         INR:       INR:         Target INR From:       to |              |               |
| Search Visit                                                                                                    | <u>S</u> ave | <u>C</u> lose |

## Anemia

| Chronic Disease Manager                                                                                                    |            |
|----------------------------------------------------------------------------------------------------|------------|
| Patient:     John Doe     Visit Date:     9/15/2009     Notes       Systolic BP:     0     Diastolic BP:     0       Physician     Mary Smith       Weight:     0     Temperature:     0.0                            |            |
| Diabetes Cardiovascular Asthma Anticoagulation Anemia Thyroid These readings were taken for the office visit on 9/15/2009                                                                                             | <b>→</b> × |
| Readings       Readings         WBC:       Folate:         Hemoglobin:       Serum Iron:         Hematocrit:       TIBC:         MCV:       % Saturation:         Platelets:       Ferritin:         B 12:       TSH: |            |
| Search Visit                                                                                                    | Save Close |

## Thyroid

| Chronic Disease Manager                                                                                                    |        |         |
|----------------------------------------------------------------------------------------------------|--------|---------|
| Patient: John Doe     Visit Date:     9/15/2009       Systolic BP:     0     Diastolic BP:     0       Physician     Mary Smith       Weight:     0     Temperature:     0.0     Respiratory:     0     Pulse:     0 |        |         |
| Diabetes Cardiovascular Asthma Anticoagulation Anemia Thyroid                                                                                                    |        | ₹ ×     |
| These readings were taken for the office visit on 9/15/2009                                                                                                    |        |         |
| Readings Readings                                                                                                    |        |         |
| T3: TSH:                                                                                                    |        |         |
| T4:                                                                                                    |        |         |
|                                                                                                    |        |         |
|                                                                                                    |        |         |
|                                                                                                    |        |         |
|                                                                                                    |        |         |
|                                                                                                    |        |         |
|                                                                                                    | Cours. | Chur    |
| Search Visit                                                                                                    | Delete | Add Adv |

## **Payments**

Payments for services associated with the Patient Visit can be entered on the Visit screen

#### **Receive a Payment**

- 1. Click on the Payment button
- 2. Enter each system value
- 3. Use the Notes field to record additional details
- 4. Click on the Save button
- 5. Click on the X button to return to the Visit screen

Repeat steps 1-4 to add each additional Payment

#### **Edit a Payment**

- 1. Click on the Payment button
- 2. Select the Payment in the table
- 3. Make corrections to the system values in the necessary fields
- 4. Click on the Save button
- 5. Click on the X button to return to the Charge Tab

#### **Print a Receipt or Statement**

Receipts can be printed for each payment. The description of the receipt printed from the Patient Visit will show as the Chief Complaint. The receipt will reference the unique Visit ID number. The Statement will include all details for all payments made to the Patient's account including payments for Administrative fees, PAP, and Prescriptions.

- 1. Click on the Payment button
- 2. Click on the Print drop down arrow to display the Payment Printing options
- 3. Select the desired printing option

Direct Print will send the receipt or statement directly to the default printer

4. Click on the X button to return to the Charge Tab

| 📙 Pa | yments             |         |        |                | X button                  |       |
|------|--------------------|---------|--------|----------------|---------------------------|-------|
| (    | Payments           | 5       |        |                |                           |       |
|      | Receive Date 🔺     | Check # | Amount | Payment Method | Add Date                  |       |
|      | 9/14/2009          | 0       | 5.00   | Cash           | 9/14/2009 4:19            |       |
|      |                    |         |        |                |                           |       |
|      |                    |         |        |                |                           |       |
|      |                    |         |        |                |                           |       |
|      |                    |         |        |                |                           |       |
| Rec  | eived Date: 9/14/2 | 009 💌   |        | Cł             | neck #: 0                 |       |
| aym  | ent Method: Cash   |         |        | - Ar           | mount : 5.00              |       |
| ſ    | Notes              |         |        | Total 0        | Charge : 10.00            |       |
|      |                    |         |        | Ba             | alance : 5.00             |       |
|      |                    |         |        |                |                           |       |
|      |                    |         |        |                |                           | Drint |
|      |                    |         |        |                | Print A                   | rro   |
|      |                    |         | - 2    | 🕽 Delete 💦 🖟   | Receipt Print Options     | _     |
|      |                    |         |        |                | Direct Print              |       |
|      |                    |         |        |                | Statement Printing Option |       |
|      |                    |         |        |                | With Preview              |       |
|      |                    |         |        |                |                           |       |

## **Preview Error for Receipts or Statements**

Only one Receipt or Statement can be previewed at a time. Close the preview window in order to view another receipt or statement.

| I | ×                                                                                                    |
|---|----------------------------------------------------------------------------------------------------|
|   | Failed to generate receiptThe process cannot access the file 'C:\DSI\MedServices V5\Receipt.pdf' because it is being used by another process. |
|   | ОК                                                                                                    |

## **Physician's Daysheet**

The Physician's Daysheet is an alternative interface for creating a Patient's Visit Record. (See: Daysheet Manual)

#### Accessing the Physician's Daysheet

1. From the Administration menu select the Physician Daysheet command

| 🔜 MedServices v5 |                       |     |              |         |           |             |  |  |  |
|------------------|-----------------------|-----|--------------|---------|-----------|-------------|--|--|--|
| File             | Edit                  | Adı | ministration | Tools   | Reportin  | ng Help     |  |  |  |
| « Pa             | « Patient Preferences |     |              |         | ity       | / Home Page |  |  |  |
| Add I            | New Pat               |     | Configure D  | aysheet | dSer      |             |  |  |  |
| Searc            | h Patier              |     |              |         |           |             |  |  |  |
|                  |                       |     |              |         | 75 13 013 |             |  |  |  |

The Physician's Daysheet opens in a new tab. Use the Refresh button to update the information on the Daysheet with the most current Appointment and Status information.

| File Edit Administration Tools | Reporting Help                                                   |                  |
|--------------------------------|------------------------------------------------------------------|------------------|
| « MedServices Rx → ₹           | Facility Home Page Physician DaySheet New                        |                  |
| Add Prescription               | Hide Completed Date: 9/ 4/2009 Physician: Dr Mary Smith          | Refresh Refresh  |
| Search Prescriptions           | Patient Time Appt Type Patient Phone Status I                    | Location History |
| Unfilled Unreviewed Options 🗞  | Doe, John         8:00 AM         CheckUp         (555) 422-1234 | History          |
| Rx# Drug Date                  | Allen, Tim 8:30 AM Procedure (555) 423-8989                      | History          |
|                                |                                                                  |                  |

#### **Choosing a Physician and Appointment Date**

- 1. Select a Date using the drop down list
- 2. Select a Physician
- 3. A list of appointments scheduled for the Physician on the selected date will show in the Daysheet table

#### **Changing the Appointment Status**

The Patient's Appointment Status Codes are color coordinated and have been predefined by MedServices. All appointments are coded as **Open** when the appointment is entered into the schedule.

| ed | Hide Completed Date: | 9/ 4/20 | 09 💌 Physician: 🛙 | Or Mary Smith         |        | •                    | R | efresh  |
|----|----------------------|---------|-------------------|-----------------------|--------|----------------------|---|---------|
|    | Patient              | Time    | Appt Type         | Patient Phone         | Status | Location             |   | History |
|    | Doe, John            | 8:00 AM | CheckUp           | (555) 422-1234 Status |        | Deleted              |   | History |
|    | Allen, Tim           | 8:30 AM | Procedure         | (555) 423-8989        |        | Open                 |   | History |
|    |                      |         |                   |                       |        | Completed            |   |         |
|    |                      |         |                   |                       |        | Cancelled By Patient |   |         |
|    |                      |         |                   |                       |        | Cancelled By Clinic  |   |         |
|    |                      |         |                   |                       |        | No Show              |   |         |
|    |                      |         |                   |                       |        | Patient Waiting      |   |         |
|    |                      |         |                   |                       |        | Close                |   |         |

- 1. Click on the Patient's Appointment Status box and select a new patient status.
- 2. Check the Hide Completed box to remove Completed appointments from the Daysheet table

## Viewing the Patient's History

- 1. Click on the History button to display the Patient's History including Current Medications, Prior Diagnosis, and Allergies.
- 2. Click on the Close button to return to the Physician's Daysheet Tab

| File Edit Administration Tools | Reporting Help     |                            |                |        |          |         |
|--------------------------------|--------------------|----------------------------|----------------|--------|----------|---------|
| « MedServices Rx ↔             | Facility Home Page | hysician DaySheet          |                |        |          |         |
| Add Prescription               | Hide Completed Dat | te: 9/ 4/2009 🔽 Physician: | Dr Mary Smith  |        | •        | Refresh |
| Search Prescriptions           | Patient            | Time Appt Type             | Patient Phone  | Status | Location | History |
| Unfilled Unreviewed Op Name    | Doe, John          | 8:00 AM CheckUp            | (555) 422-1234 |        | History  | History |
| Rx# Drug Date                  | Allen, Tim         | 8:30 AM Procedure          | (555) 423-8989 |        |          | History |

| Patient History |                    |          |                  |                   |                 |             |   |  |
|-----------------|--------------------|----------|------------------|-------------------|-----------------|-------------|---|--|
| C               | urrent Medications |          |                  |                   |                 |             |   |  |
|                 | Drug Name          | Strength | Last Filled      | SIG               | Fills Remaining | Supply Days | 1 |  |
|                 | Meloxicam          | 7.5 MG   | 9/4/2009 4:50 PM | With Food         | 2               | 90          |   |  |
|                 |                    |          |                  |                   |                 |             |   |  |
|                 |                    |          |                  |                   |                 |             |   |  |
| Ρ               | rior Diagnosis     |          |                  |                   |                 |             |   |  |
|                 | Diagnosis          |          |                  | Date of Diagnosis |                 |             |   |  |
|                 | INFLUENZA - 487    |          |                  | 6/1/2009          |                 |             |   |  |
|                 |                    |          |                  |                   |                 |             |   |  |
|                 |                    |          |                  |                   |                 |             |   |  |
|                 |                    |          |                  |                   |                 |             |   |  |
| A               | llergies           |          |                  |                   |                 |             |   |  |
|                 | Trade Name         |          |                  | Date of Onset     |                 |             |   |  |
|                 | Cat                |          |                  | 1/1/2001          |                 |             |   |  |
|                 | Codeine            |          |                  | 1/1/2001          |                 |             |   |  |
|                 |                    |          | '                |                   |                 |             |   |  |
|                 |                    |          |                  |                   |                 |             |   |  |
|                 |                    |          |                  |                   |                 | Close       |   |  |

## **Recording the Visit from the Physician's Daysheet**

- 1. Click on the Patient's Name to display the Daysheet
- 2. Use a mouse or stylus to select the appropriate system values in each section of the Daysheet
- 3. Click on the Save button

| File Edit Administration Tools | Reporting Help     |                 |                    |                |        |          |         |
|--------------------------------|--------------------|-----------------|--------------------|----------------|--------|----------|---------|
| « MedServices Rx ↔ ₹           | Facility Home Page | Physician DaySh | heet               |                |        |          |         |
| Add Prescription               | Hide Completed     | Date: 9/ 4/20   | 09 💌 Physician: Dr | Mary Smith     |        | •        | Refresh |
| Search Prescriptions           | Patient            | Time            | Appt Type          | Patient Phone  | Status | Location | History |
| Unfilled Unreviewed Op Name    | Doe, John          | 8:00 AM         | CheckUp            | (555) 422-1234 |        | History  | History |
| Rx# Drug Date                  | Allen, Tim         | 8:30 AM         | Procedure          | (555) 423-8989 |        |          | History |
|                                |                    |                 |                    |                |        |          |         |

## **Physician's Daysheet**

The Physician's Daysheet can be configured by the Clinic's Administrator. (See: Daysheet Manual)

| Date of Visit: DataNet Solutions Demo<br>254 Braod Street SW<br>5/13/2008 P<br>(423) 479-6729                                                                                                    | Notes :                                                                                                    | Notes                                                                                                    |
|----------------------------------------------------------------------------------------------------|----------------------------------------------------------------------------------------------------|----------------------------------------------------------------------------------------------------|
| Demographics     Patient Name: Doe, John SSN: 111-11111     Address1:     Address2:     City, State Zip AK      Phone1: (555) 422-1234     City, State Zip     AK                                                                                                    | DO8:         1/1/2001         ID#:         4         Vitals           Phone2:                                                                                                    | toli; BP TeinpHrature                                                                                                    |
| Diagnosis           WRAL PNEUMONIA - 490           INFLUENCA - 492           DISEASES HARD TISSUE TEETH - 521           UNETHRAL STRICTURE INFECTION - 598.0           OHDETHRAL STRICTURE INFECTION - 598.0           OHDETHRAL STRICTURE INFECTION - 598.0           OHDETHRAL STRICTURE INFECTION - 598.0           OHDETHRAL STRICTURE INFECTION - 598.0           OHDETHRAL STRICTURE INFECTION - 598.0           OHDETHRAL STRICTURE INFECTION - 598.0           OHDETHRAL STRICTURE INFECTION - 598.0           OHDETHIL STRICTURE INFECTION - 598.0           OHDETHIL STRICTURE INFECTION - 598.0 <td>Procedures           EKG           Physical           Lab Procedures           Lab Procedures           Lab Procedures           Lab Procedures           Lab Procedures           Lab Procedures           Lab Part HoLDGY CONSULTATION - 80500           URINE Precentation - 80000           URINE Precentation - 80000           URINE Precentation - 80000           BASAY OF DORENTIC - 82400           ASSAY OF DORENTIC - 82400           Supplies           Ace Brandage           Spint</td> <td>Level Of Care     User Defined     OFFICE /OUTPATIENT VISIT, NEW - 99201     OFFICE /OUTPATIENT VISIT, NEW - 99202     OFFICE /OUTPATIENT VISIT, NEW - 99203     OFFICE /OUTPATIENT VISIT, NEW - 99204     OFFICE /OUTPATIENT VISIT, NEW - 99205     OFFICE /OUTPATIENT VISIT, NEW - 99205     OUTPATIENT VISIT, NEW - 99205</td> | Procedures           EKG           Physical           Lab Procedures           Lab Procedures           Lab Procedures           Lab Procedures           Lab Procedures           Lab Procedures           Lab Part HoLDGY CONSULTATION - 80500           URINE Precentation - 80000           URINE Precentation - 80000           URINE Precentation - 80000           BASAY OF DORENTIC - 82400           ASSAY OF DORENTIC - 82400           Supplies           Ace Brandage           Spint | Level Of Care     User Defined     OFFICE /OUTPATIENT VISIT, NEW - 99201     OFFICE /OUTPATIENT VISIT, NEW - 99202     OFFICE /OUTPATIENT VISIT, NEW - 99203     OFFICE /OUTPATIENT VISIT, NEW - 99204     OFFICE /OUTPATIENT VISIT, NEW - 99205     OFFICE /OUTPATIENT VISIT, NEW - 99205     OUTPATIENT VISIT, NEW - 99205 |
| Exam Notes         Prescriptions.                                                                                                    | Neck Brace                                                                                                    | Culting Smoking     Prepara. Childbith     Bith Control                                                                                                    |

History

#### **Entering Exam Notes**

Exam Notes Prescriptions

- 1. Click on the Exam Notes button
- 2. Select a template from the list or type the exam notes freehand in the exam notes box

Only one exam note can be entered per patient visit. The template is a guide and text can be added, removed, or changed. When using an Exam Notes Template, press the TAB key on the keyboard to move the cursor from place holder to place holder. The entire place holder, including the label, will be overwritten when the provider enters the additional details.

 Insert Shorthand Notation from the Shorthand List into the Exam Notes using the ~ key and the spacebar. For the Shorthand Notation perl

Type ~

Type perl

Press the spacebar key

Pressing the spacebar key will convert the Shorthand Notation into the long description. Shorthand Notations are case sensitive.

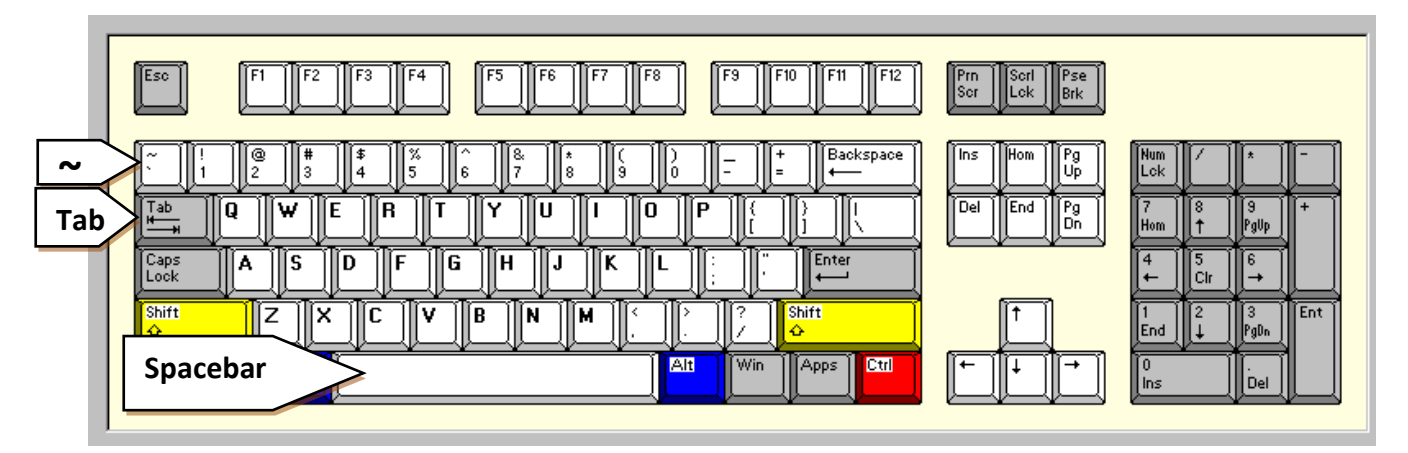

- 4. Click on the Save button to save the Exam Notes
- 5. Click on the OK button
- 6. Click on Print button and select a printing option. Exam notes can also be printed from the Patient Visit module.
- 7. Click on the Exit button to return to the Daysheet

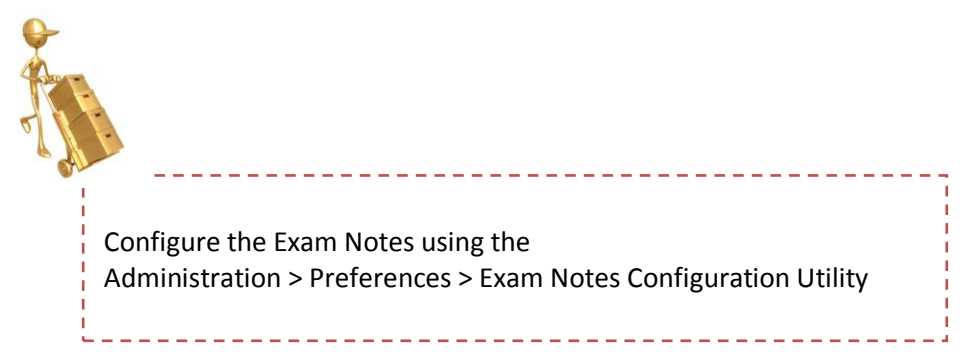

History

## **Entering a Prescription**

Exam Notes Prescriptions

A prescription can be entered from the Daysheet or from the MedServices Rx Module.

1. Click on the Prescriptions button

| 🔛 Add Prescr | ription           |                                |                     |                   |                   | × |
|--------------|-------------------|--------------------------------|---------------------|-------------------|-------------------|---|
| V Selec      | ct Drugs from Loc | al Inventory                   | Prescriber:         |                   | •                 |   |
| NDC:         | Drug:             |                                | Strength:           |                   | Dosage:           |   |
| SIG 1:       |                   |                                |                     |                   |                   |   |
| SIG 2:       |                   |                                |                     |                   |                   |   |
| Prescribed Q | ty:               | Supply Days:                   | Prescribed Refills: |                   | No Child Proofing |   |
| Rx Date:     | 3/25/2008         | <ul> <li>Stop Date:</li> </ul> | 3/25/2008 💌 Disp    | oense As Written: | DAW0 -            |   |
|              |                   |                                |                     |                   |                   |   |
|              |                   |                                | 📙 Save &            | New 📙 Save        | & Close Cancel    |   |

- 2. Select a Prescriber
- 3. Type the first few characters of the Drug name in the Drug field and press the TAB key on the keyboard
- 4. If the **Select Drugs from Local Inventory** box is checked, MedServices will check the Clinic's local inventory database for drug details. If the drug is not available in the Clinic's local inventory database, MedServices will display a Drug Not Found notice.

| Drug Not Found                               | ×      |
|----------------------------------------------|--------|
| Could not find the drug<br>Please try again. | 'mob'. |
| ОК                                           |        |

- 5. Select a Drug from the Search Results table
- 6. Click the OK button

| 🔛 Searc | 🖳 Search Results |        |          |          |         |     |               |  |  |
|---------|------------------|--------|----------|----------|---------|-----|---------------|--|--|
|         | ndcupchri        | ddi    | drugname | strength | doseage | CSC | packagesize 🔺 |  |  |
| Þ       | 13411011610      | 065536 | Mobic    | 7.5      | TABS    |     | 100.000       |  |  |
|         | 52959062300      | 065536 | Mobic    | 7.5      | TABS    |     | 100.000       |  |  |
|         | 54868449004      | 065536 | Mobic    | 7.5      | TABS    |     | 100.000       |  |  |
|         | 58016059200      | 065536 | Mobic    | 7.5      | TABS    |     | 100.000       |  |  |
|         | 63874110900      | 065536 | Mobic    | 7.5      | TABS    |     | 100.000       |  |  |
|         | 68115043800      | 065536 | Mobic    | 7.5      | TABS    |     | 100.000       |  |  |
|         | 68115080500      | 065536 | Mobic    | 7.5      | TABS    |     | 100.000       |  |  |
|         | 00597002901      | 065536 | Mobic    | 7.5      | TABS    |     | 100.000       |  |  |
|         | 52959062320      | 065536 | Mobic    | 7.5      | TABS    |     | 20.000        |  |  |
|         | 54868449002      | 065536 | Mobic    | 7.5      | TABS    |     | 20.000        |  |  |
|         | 55887045420      | 065536 | Mobic    | 7.5      | TABS    |     | 20.000        |  |  |
|         | 58016059220      | 065536 | Mobic    | 7.5      | TABS    |     | 20.000        |  |  |
|         | 63874110902      | 065536 | Mobic    | 7.5      | TABS    |     | 20.000        |  |  |
|         | 13411011603      | 065536 | Mobic    | 7.5      | TABS    |     | 30.000        |  |  |
|         | 16590015630      | 065536 | Mobic    | 7.5      | TABS    |     | 30.000        |  |  |
|         | 18837009630      | 065536 | Mobic    | 7.5      | TABS    |     | 30.000        |  |  |
|         | 52959062330      | 065536 | Mobic    | 7.5      | TABS    |     | 30.000 💌      |  |  |
| •       |                  |        |          |          |         |     | Þ             |  |  |
|         |                  |        |          |          |         | OK  | Cancel        |  |  |

- 7. Enter the instructions for taking the medication in the SIG 1 and SIG 2 fields. Enter the short hand SIG into the SIG 1 and/or SIG 2 field and press the TAB key to expand the shorthand SIG to the long description and automatically move the cursor to the next field.
- 8. Complete the remaining fields
- 9. Click on the Save & New button to create another prescription for the patient or Click the Save & Close button to return to the Daysheet

## **Opening a Patient Visit Record**

| File Edit Administration Tools      | Reporting Help                                        |                                |
|-------------------------------------|-------------------------------------------------------|--------------------------------|
| « Visits                            | Facility Home Page                                    | $\longleftrightarrow = \times$ |
| Add Visit<br>Search Visits          | MedServices Today                                     |                                |
| <b>∠</b>                            | Daily Clinical Activity Summarization                 |                                |
|                                     | Appointments [1]                                      | Summarization                  |
|                                     | Doe John 555-422-1234 9/14/2009 8:00 AM Dr Mary Smith |                                |
|                                     |                                                       | Value of Visits                |
|                                     |                                                       | M-T-D \$65.00                  |
|                                     |                                                       | Today \$0.00                   |
|                                     |                                                       |                                |
|                                     | Recertifications (0) Visit Activity (0)               | Scripte Filled                 |
|                                     | No Recertifications No Visits                         | Y-T-D \$136.00                 |
|                                     |                                                       | M-T-D \$136.00                 |
|                                     |                                                       | Today \$0.00                   |
|                                     |                                                       |                                |
|                                     |                                                       |                                |
|                                     |                                                       | Product Information            |
|                                     |                                                       | MedServices v5                 |
|                                     | Scripts Written (0)                                   | User Licenses: 10              |
| 诸 Open Instances 🛛 🛛 🛛 🕹            | No Scripts                                            | mscott                         |
|                                     | 10 00 Jp 10                                           | Data:                          |
|                                     |                                                       | Medservices2                   |
|                                     |                                                       |                                |
| Open Module Instances               |                                                       |                                |
| Bill Tracker                        |                                                       |                                |
| Donors & Donations                  |                                                       |                                |
| MedServices WinPAP                  |                                                       |                                |
| Patients                            |                                                       |                                |
| MedServices Schedule MedServices Rx | -                                                     |                                |
| Visits                              |                                                       |                                |
| Volunteers & Time                   | _J                                                    | Befresh                        |
| Visits Module                       |                                                       | TUTUUT                         |

- 1. Click on Visits in the list of available modules to make the Patient's Module the Active Module
- 2. Click on the Search Visit link in the Active Module window to launch the Visits Module in a new tab

## Search

3. Enter search criteria for finding the Visit record

MedServices can search by partial values. To search for John enter "Jo" in the Patient First Name field

- Click on the Find button to launch the search (the first search criteria an be launched using the Enter key)
- 5. Running the search without criteria will display a list of all the Visit records
- 6. MedServices will notify the user if no records match the search criteria

| DSIVisits | Module        | ×     |
|-----------|---------------|-------|
| <b>į</b>  | No records fo | ound. |
|           | ОК            |       |

Search results will be displayed on the Search tab in a new Visit Module tab.

- 7. Click on a column header to sort the list
- 8. Double click on the Gray box in the first column of the Results table to open the Visit Record
- 9. Click on the New Search button to reload the Search window

| Search by                                    |                                                                    |
|----------------------------------------------|--------------------------------------------------------------------|
| Search Criteria<br>Enter value, press Enter. | <b>New Patient Vist</b><br>Click here to open a new patient visit. |
| Chart Number:                                | Rew New                                                            |
| Patient Last Name                            |                                                                    |
| Date of Visit: /// to ///                    | Find<br>Click on the button below to begin the                     |
| Clinic Type:                                 | search. A window will appear displaying th results.                |
| Clinic Location:                             | Find Find                                                          |
| Chief Complaint:                             |                                                                    |
|                                              |                                                                    |
|                                              |                                                                    |

| Facility H<br>tesults<br>Search F<br>The<br>Click on t<br>Click on t | ome Page<br>lesult Opti<br>visit searc<br>he row sele<br>he "New S<br>s Found | Visits - 1D#: 5 (1<br>ions<br>h job has returned a<br>sclor to choose a vis<br>earch" button to perf | I list of patient visits that me<br>t to work with.<br>form a new search. | ew<br>ab   | New<br>Search           | New Search                                 |             |
|----------------------------------------------------------------------|-------------------------------------------------------------------------------|----------------------------------------------------------------------------------------------------|---------------------------------------------------------------------------|------------|-------------------------|--------------------------------------------|-------------|
|                                                                      | Visit F                                                                       | First Name                                                                                           | Last Name                                                                 | Patient ID | Chart                   | Date of Visit                              |             |
| *                                                                    | G                                                                             | ohn<br>ray Box                                                                                       | Doe<br>Doe<br>Doe                                                         | 4 4 4      | 12344<br>12344<br>12344 | 9/1/2009<br>9/14/2009 8:00 AM<br>9/15/2009 |             |
| earch<br>Tab                                                         |                                                                               |                                                                                                    |                                                                           |            |                         |                                            |             |
| Search Vi                                                            | sit                                                                           |                                                                                                    |                                                                           |            |                         | 📓 Delete 🚦                                 | 🖁 Add 📙 Sav |

## **Patient Visit Records**

#### **View and Edit**

A table showing all the Patient Visit records linked to the Patient Record can be found on the Visit Tab.

- 1. To view the details of a Patient Visit record, select the record in the table
- 2. Make the necessary changes to the visit record in each field or additional feature
- 3. Click on the Save button to update the Patient Visit record

|            | Facility Home Page Visits - ID#: 4 (John Doe)                 |                   |                      |                 |            |             |            |                    |              |          |  |
|------------|---------------------------------------------------------------|-------------------|----------------------|-----------------|------------|-------------|------------|--------------------|--------------|----------|--|
|            | 📑 Patient Vis                                                 | its               |                      |                 |            |             |            |                    |              | Edit     |  |
| Additional | Procedures                                                    | Diagnosis Diag    | Tests Lat            | Der             | ntal S     | Supplies    | Referrals  | Education          | Case         |          |  |
| Features   | Exam CDM Health                                               |                   |                      |                 |            |             |            |                    |              |          |  |
| Dationt    | Visit                                                         | Visit Date        | isit Date Patient ID |                 | F          | First       | Level of   | Care               | Physician    | <b>_</b> |  |
| Visit      | ▶ 16                                                          | 9/15/2009         | 4                    | Doe             | J          | ohn         | OFFICE     | OUTPATIE           | Mary Smith   | _        |  |
| Records    | 17                                                            | 772172009         | 4                    | Doe             | J          | ohn         | UFFICE/    |                    | Mary Smith   |          |  |
| Records    | III                                                           | 0/1/2003          | 4                    | Doe             | ]J         | onn         | OFFICE     | OOTFATIE           |              | ►<br>►   |  |
|            | Patient                                                       |                   |                      |                 |            |             |            |                    |              |          |  |
|            | ID: 4                                                         | First: John       |                      | Last: Doe       |            | Recert Date | : 4/2/2010 |                    |              | (1)      |  |
|            | Chart #: 123444 DOB: 1/1/2001 SSN: 111-11-1111 Status: Family |                   |                      |                 |            |             |            | 4                  | l nu         |          |  |
|            | Physician                                                     |                   |                      |                 |            |             |            |                    |              |          |  |
|            | ID: 1                                                         | First Nam         | ne: Mary             |                 | Last       | Name: Sm    | nith       | <ul><li></li></ul> | <b>~</b>     |          |  |
|            | Visit Date: 9/15/                                             | /2009 🔽           | Chief Complai        | int: Cut Finger | r          |             |            |                    |              |          |  |
|            | Level of Care: OFFIC                                          | CE/OUTPATIENT VIS | SIT, EST - 99214     | Provider:       | Dr. Mary S | mith        |            | •                  | Visit ID: 16 |          |  |
|            | Clinic Type:                                                  |                   |                      | Location:       |            |             |            | T                  | [] P         | regnant  |  |
|            | BP Reading-I                                                  |                   |                      |                 | BPRea      | ding-ll     |            |                    |              |          |  |
|            | Systolic BP: 0                                                | Diastolic BP:     | 0 Pulse:             | 0               | Systolic   | BP: 0       | Diastolic  | BP: 0              | Pulse: 0     |          |  |
|            | Temperature: 0.0                                              | Resp:             | 0                    |                 | Tempera    | ture: 0.0   | Re         | esp:  0            |              |          |  |
|            | Notes                                                         |                   |                      |                 | BMI        |             |            |                    |              |          |  |
|            | Notes                                                         |                   |                      |                 | We         | ight: 0     | Height     | (ft.): 0           |              | _        |  |
|            | OTC Meds                                                      |                   |                      |                 |            |             | Height (   | n.):  0            | BMI: (0.00   |          |  |
|            |                                                               |                   |                      |                 |            |             |            |                    |              |          |  |
|            | Total Visit Charges:                                          | <u> ∉0.00</u> F   | Patient Charges:     | \$0.00          | Paym       | ent         |            |                    |              |          |  |
|            | Search Visit                                                  | Visit             |                      |                 |            |             |            |                    | Save >       | - Save   |  |
|            |                                                               |                   |                      |                 |            |             |            |                    |              |          |  |

## **Closing an Open Instance of a Module**

- 1. Click on the tab of the module to be closed.
- 2. Click on the X button to close the selected module.

Note: The Facility Home Page tab cannot be closed.

| File Edit Administration Tools | Reporting Help          |                         |                        |                        |                   |                    |                    |                     |
|--------------------------------|-------------------------|-------------------------|------------------------|------------------------|-------------------|--------------------|--------------------|---------------------|
| « Patients ↔ ₹                 | Encline H               | Visits - ID#: 4 (John D | Del Dationte I         | D# 4 (John Dee)        |                   |                    |                    |                     |
|                                |                         |                         | Patients - 1           | D#: 4 (John Doe)       |                   |                    |                    | Calif               |
| Add New Patient                | Patient Visit           | s                       |                        |                        |                   |                    |                    |                     |
| Search Patients                | Procedures D            | iagnosis Diag Tests     | Lab                    | Dental Supplie         | Referrals         | Education          | Case               |                     |
|                                | Evam                    |                         |                        |                        |                   |                    | CDM Hea            | alth                |
|                                |                         |                         |                        | L =:                   | 1                 |                    |                    |                     |
|                                | Visit                   | Visit Date Patier       | nt ID Last             | First                  | Level o           | f Care             | Physician New York | Ē                   |
|                                | 17 3                    | 7/21/2009 4             | Doe                    | John                   | OFFICE            |                    | Many Smith         |                     |
|                                | 11 6                    | 5/1/2009 4              | Doe                    | John                   | OFFICE            |                    | Mary Smith         | -                   |
|                                | •                       | 4                       | 000                    |                        | Portion           | NOOTI ATIL         | maly shint         | ÷.                  |
|                                | Patient                 |                         |                        |                        |                   |                    |                    |                     |
|                                | ID: 4                   | First: John             | Last: Doe              | Rece                   | rt Date: 4/2/2010 |                    | (1)                | ا 🍪                 |
|                                | Chart #: 123444         | DOB: 1/1/2001           | ▼ SSN: 777-            | 77-7777 State          | s: Family         |                    |                    | $\hat{P}_{2,j}^{i}$ |
|                                | Physician               |                         |                        |                        |                   |                    |                    |                     |
|                                | ID: 1                   | First Name:             | Mary                   | Last Name:             | Smith             | <                  | •                  |                     |
|                                | MARY REPORT             |                         | of Completes Data Di   |                        |                   |                    |                    | _                   |
|                                | Visit Date: 9/10/20     |                         | er complaint.  Cut Pir | ngei<br>Dr. Maru Smith |                   |                    |                    |                     |
|                                | Level of Lare: UFFICE.  | JUUTPATIENT VISIT, ES   | • 99214 • Provide      | er: Di. Maiy Siller    |                   |                    | Visit ID: 16       |                     |
|                                | Ulinic Type:            |                         | Locatio                | m:                     |                   |                    | Preg               | gnant               |
|                                | BP Reading-I            | Dissette DD.            | Duty 0                 | BP Reading-II          | Dissiste          | nn. In             | Dutan D            | 1                   |
|                                | Temperature: 0.0        | Resp: 0                 | Puise. Iu              | Temperature:           | .0 R              | esp: 0             | Puise. 10          |                     |
|                                |                         | ·                       |                        |                        |                   |                    |                    |                     |
|                                | Notes                   |                         |                        | U(sight [              | Height            | (#): [0]           |                    |                     |
| A On an Instance               | inores                  |                         |                        | weight je              | Height            | (c). [0<br>]n): [0 | DVII. 0.00         |                     |
| S Open Instances *             | OTC Meds                |                         |                        |                        | riogra            | inthe lo           | DMI. 10.00         |                     |
| Patients - ID#: 4 (John Doe)   |                         |                         |                        |                        |                   |                    |                    |                     |
|                                | Total Visit Charges: \$ | 0.00 Patient            | Charges: \$0.00        | Payment                |                   |                    |                    |                     |
|                                | Search Visit            |                         |                        |                        |                   | 🗾 Dele             | ete 📑 Add 📙 S      | Save                |
| Open Module Instances          |                         |                         |                        |                        |                   |                    |                    |                     |
| Bill Tracker                   |                         |                         |                        |                        |                   |                    |                    |                     |
| Donors & Donations             |                         |                         |                        |                        |                   |                    |                    |                     |
| Drug Inventory                 |                         |                         |                        |                        |                   |                    |                    |                     |
| MedServices WinPAP             |                         |                         |                        |                        |                   |                    |                    |                     |
| Patients                       |                         |                         |                        |                        |                   |                    |                    |                     |
| MedServices Schedule           |                         |                         |                        |                        |                   |                    |                    |                     |
| MedServices Rx                 |                         |                         |                        |                        |                   |                    |                    |                     |
| Visits                         |                         |                         |                        |                        |                   |                    |                    |                     |
| Volunteers & Time              |                         |                         |                        |                        |                   |                    |                    |                     |
| Debiaset Mandula               |                         |                         |                        |                        |                   |                    |                    |                     |
| Patient Wodule                 |                         |                         |                        |                        |                   |                    |                    |                     |

## Moving between Open Instances:

There are 4 options for moving between the Open Instances. Because a user can have multiple instances of the same module open, all of the tabs may not be visible. Use Options 2 through 4 to navigate to a tab that is not visible.

#### Option 1:

Click on the tab.

#### Option 2:

Click on any tab and then use the left or right arrow keys on the keyboard.

#### **Option 3:**

Click on the drop down arrow and select the Open Instance from the drop down list.

| 🛃 MedServices v5              |                                                                                                    |                                      |
|-------------------------------|----------------------------------------------------------------------------------------------------|--------------------------------------|
| File Edit Administration Tool | Reporting Help                                                                                                    | $\sim$                               |
| « Drug Inventory 1            | Facility Home Page Visits Module Visit Module Patients - ID#: 0 (New Patient) Patients Module Patients Module Rx Module Wi | nPAP Module Visits M 🔹 🗮             |
| Open Drug Inventory Module    | MedServices Today                                                                                                    | Facility Home Page     Visits Module |
| Search Drug Inventory         | Daily Clinical Activity Summarization                                                                                      | Visit Module                         |
|                               | Dany Chinear Activity Summarization                                                                                        | Patients - ID#: 0 (New Patient)      |
|                               |                                                                                                    | Patients Module                      |
|                               | Appointments (0)                                                                                                    | Patients Module                      |
|                               | No Appointments                                                                                                    | Rx Module                            |
|                               |                                                                                                    | WinPAP Module                        |
|                               |                                                                                                    | Visits Module                        |
|                               |                                                                                                    | Donor Module                         |
|                               |                                                                                                    | Today \$0.00                         |
|                               | Recertifications (0) Visit Activity (0)                                                                                    |                                      |
|                               |                                                                                                    | Scripts Filled                       |
|                               | No Recertifications No Visits                                                                                              | Y-T-D \$0.00                         |
|                               |                                                                                                    | M-T-D \$0.00                         |
|                               |                                                                                                    | Today \$0.00                         |
|                               |                                                                                                    |                                      |
|                               |                                                                                                    | Product Information                  |
|                               |                                                                                                    | MedServices v5                       |
| Open Instances ×              |                                                                                                    | User Licenses: 10                    |
|                               | Scripts Writen (U)                                                                                                    | Lisers Logged In: 1                  |
|                               |                                                                                                    |                                      |
|                               | No Scripts                                                                                                    | admin                                |
|                               |                                                                                                    | Data: Medservices2                   |
| oen Module Instances          |                                                                                                    |                                      |
| II Tracker                    |                                                                                                    |                                      |
| onors & Donations             |                                                                                                    |                                      |
| ug Inventory                  |                                                                                                    |                                      |
| edServices WinPAP             |                                                                                                    |                                      |
| itients                       |                                                                                                    |                                      |
| edServices Schedule           |                                                                                                    |                                      |
| edServices Rx                 |                                                                                                    |                                      |
| sits                          |                                                                                                    |                                      |
| olunteers & Time              |                                                                                                    |                                      |
|                               |                                                                                                    | Refresh                              |
| rug Inventory Module          |                                                                                                    |                                      |

#### Option 4:

Use the Open Instance Navigation arrows to automatically select the next Open Instance or previous Open Instance.

| Previous |  | + |  | Next |
|----------|--|---|--|------|
|----------|--|---|--|------|

## **Common Buttons**

#### Delete – Add – Save

Delete, Add, and Save are buttons common to many modules. The location of these buttons on the screen allow the user to see if they are for the data being entered into a specific set of fields, or for the entire module.

In the Patient Profile screen below, the buttons are located **at the bottom of the screen** of the Patients Module. They can be used to Delete the Patient's Record, Add a New Patient, or Save the Patient's Record.

| 💀 MedServices v5                              |                                                                                                    | Molly's Clinic 🗕 🚍 🗙      |
|-----------------------------------------------|----------------------------------------------------------------------------------------------------|---------------------------|
| <u>File Edit</u> Administration <u>T</u> ools | Reporting Help                                                                                                    |                           |
| « Patients ↔ ₹                                | Facility Home Page Visits - ID#: 0 () Schedule Module Patients Module                                                                                                    | $\longleftrightarrow = X$ |
| Add New Patient<br>Search Patients            | Patient Profile I View Only                                                                                                    |                           |
|                                               | Patient ID: Chart #: Sec ID:                                                                                                    |                           |
|                                               | Prefix         First         Middle:         Last         Suffix           D08:         12/16/2008         1y 7m 7d         SN:                                                              |                           |
|                                               | Street 1:     Street 2:       City.     Image: State:       County:     Image: State:       County:     Image: State:                                                                        |                           |
|                                               | Home Phone:         Work Phone:         Sex:         Y           Pager #:         Mobile Phone:         Race:         Y           Email:         Ethnicity:         Y                        |                           |
|                                               | Marikal Status: Vumber of Children: Number in Family.                                                                                                    |                           |
|                                               | Clinic Location:     Patient Type:     Patient Status:     H       Employment:     Insurance:     V                                                                                          |                           |
|                                               | Registration Date: Last Recet Date: Next Recet Date:                                                                                                    |                           |
| Open Instances     Patients Module            | Veteran       US Citizen       US Resident       Head of Household       Ineligible for Services         Facesheet       •       NDTE: Profile II has required information.       Profile II |                           |
|                                               | CCM Notes Alerts                                                                                                    |                           |
| Open Module Instances                         |                                                                                                    |                           |
| Bill Tracker                                  | nerginas opponiumentis expenses raining riscory nr 🍋 PAP 💫 Scripts 💫 Visits 🔛 🗿 Delete 🗔 Add 🚽 Save 🤝                                                                                        |                           |
| Donors & Donations                            |                                                                                                    |                           |
| Drug Inventory                                |                                                                                                    |                           |
| MedServices WinPAP                            |                                                                                                    |                           |
| Patients                                      |                                                                                                    |                           |
| MedServices Schedule                          |                                                                                                    |                           |
| MedServices Rx                                |                                                                                                    |                           |
| Visits                                        |                                                                                                    |                           |
| volunteers & Time                             |                                                                                                    |                           |
| Patient Module                                |                                                                                                    |                           |

🛃 Delete 🛛 🛃 Add 🛛 🛃 Save

In the Expenses screen below, the buttons are located **inside** the screen on the Patients Module. They can be used to Delete an Expense, Add an Expense, or Save the Expense information to the Patient's Record.

| NedServices v5                                |                                                          |                                                  | Molly's Clinic 🗕 🚍 🗙              |
|-----------------------------------------------|----------------------------------------------------------|--------------------------------------------------|-----------------------------------|
| <u>File Edit</u> Administration <u>T</u> ools | Reporting Help                                           |                                                  |                                   |
| « Patients                                    | Facility Home Page Visits - ID#+0 () Schedule Module     | Patients Module                                  | $\leftrightarrow$ $\neq$ $\times$ |
| Add New Petient                               |                                                          |                                                  |                                   |
| Search Patients                               | Expenses for                                             |                                                  |                                   |
| <u>Bearch Patients</u>                        | Expense Description Amoun                                | nt Notes                                         |                                   |
|                                               |                                                          |                                                  |                                   |
|                                               |                                                          |                                                  |                                   |
|                                               |                                                          |                                                  |                                   |
|                                               |                                                          |                                                  |                                   |
|                                               |                                                          |                                                  |                                   |
|                                               |                                                          |                                                  |                                   |
|                                               |                                                          |                                                  |                                   |
|                                               | Expense:                                                 |                                                  |                                   |
|                                               | Monthly Expense Amount:                                  |                                                  |                                   |
|                                               | Total \$0.00                                             |                                                  |                                   |
|                                               |                                                          |                                                  |                                   |
|                                               | Notes                                                    | <u>~</u>                                         |                                   |
|                                               |                                                          |                                                  |                                   |
|                                               |                                                          |                                                  |                                   |
|                                               |                                                          |                                                  |                                   |
|                                               |                                                          |                                                  |                                   |
|                                               |                                                          |                                                  |                                   |
| 🔒 Open Instances 🛛 😵                          |                                                          |                                                  |                                   |
| Patients Module                               |                                                          |                                                  |                                   |
|                                               |                                                          |                                                  |                                   |
|                                               |                                                          |                                                  |                                   |
|                                               |                                                          |                                                  |                                   |
| Open Module Instances                         |                                                          |                                                  |                                   |
| ·····                                         | ary Profile Allergies Appointments Expenses Family Histo | ry 🕂 💫 PAP 💫 Scripts 💫 Visits 🔜 🚚 Delete 📑 Add 🔒 | Save 🗢                            |
| Bill Tracker                                  |                                                          |                                                  |                                   |
| Donors & Donations                            |                                                          |                                                  |                                   |
| MadSaprices WinPAP                            |                                                          |                                                  |                                   |
| Patients                                      |                                                          |                                                  |                                   |
| MedServices Schedule                          |                                                          |                                                  |                                   |
| MedServices Rx                                |                                                          |                                                  |                                   |
| Visits                                        |                                                          |                                                  |                                   |
| Volunteers & Time                             |                                                          |                                                  |                                   |
|                                               |                                                          |                                                  |                                   |
| Patient Module                                |                                                          |                                                  |                                   |

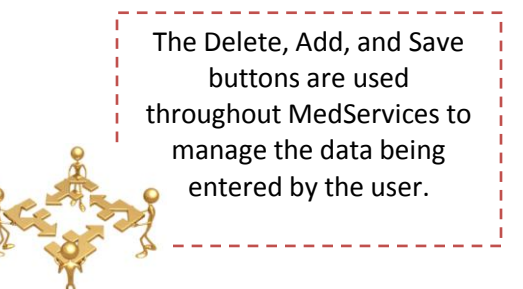

## **Contact Information**

| MedServices Technical Support         | 423-479-6729 | Ext. 1 |
|---------------------------------------|--------------|--------|
| Support@DataNetSolutions.org          |              |        |
|                                       |              |        |
| Register for Check with a Tech "CWAT" |              |        |
| Support@DataNetSolutions.org          |              |        |
|                                       |              |        |
| General Questions                     | 473-479-6729 | Fxt 1  |
| Info@DataNetSolutions org             | 420 475 0725 | 2.00.2 |
| mille Data Netoolations.org           |              |        |
| DataNet Solutions Sales and Marketing | 423-479-6729 | Ext. 2 |
| Sales@DataNetSolutions.org            |              |        |
|                                       |              |        |
| DataNet Solutions Accounting          | 423-479-6729 | Ext. 3 |